# MANUAL PROGRAM JackcaD 2024

## **1 TENTANG JACKCAD**

Program ini merupakan program perhitungan dan penggambaran yang meliputi :

- Perhitungan Topografi (Levelling, Poligon)
- Penggambaran Topografi (poligon, cross, situasi, cross section, long section serta kelengkapannya)
- Perhitungan hidrolika saluran
- **Desain saluran** (Cross Section, Long Section, Alignment saluran, Perhitungan water level menggunakan standar step methode serta volume pekerjaan)
- Penggambaran bangunan air (sadap, box, terjunan, gorong2, syphon serta bangunan standar)
- Program-program pembantu untuk menunjang kelengkapan dan kemudahan dalam penggambaran
- Perhitungan structure
- Perhitungan Volume Pekerjaan

Semua input program menggunakan Excel dan output dalam format CAD dan Excel.

Program terbagi menjadi tiga bagian yaitu Topografi, Desain Saluran dan Bangunan Air.

Untuk mempermudah penggunaan Jackcad 2024 maka didukung oleh program HeriAds yang berjalan di Excel.

### 2 INSTALASI PROGRAM JackCAD2024 dan HeriAds

- Download JackCAD-HeriAds\_Installer.zip dari website <u>https://jackcad.com</u>
- Buka Autocad
- Extract JackCAD-HeriAds\_Installer.zip
- Running Installer.exe
- Program akan terletak di c:Jackcad2024 dan siap digunakan

|            |                  |                     | l 👌 🚔         | <b>•</b> • ~ | ▶ - ₹       |           |               |               |         | Auto         | desk Aı | utoCAD 2   | 021 D      | rawing1      | .dwg         |         |    |
|------------|------------------|---------------------|---------------|--------------|-------------|-----------|---------------|---------------|---------|--------------|---------|------------|------------|--------------|--------------|---------|----|
| <b>~</b> + | Home             | Insert              | Annotate      | Parame       | etric V     | iew N     | Manage        | Output        | Add-in  | s Colla      | aborate | e Expre    | ss Tools   | s Fea        | tured Apps   | JackCA  | D  |
| Pro        | oject            | 🝗 L                 | ong Setting   | 🋄 Stru       | ucture Se   | tting     | 🛃 Run M       | lap Data      | 🕂 Cad   | to Excel     |         | ocian I on | a Soctiv   | n 🔜          |              | lathada |    |
| E Conor    | ral Cattir       | , 🚺 C               | ross Setting  | 🔜 Titl       | e Place     | l i       | \succ Existir | ng Long       | 🏹 Align | iment        |         | esign Lon  | y Secur    | on 🚟         | Cross Stop I | Mahada  | 0  |
|            | iai settii       | ' <sup>ig</sup> 🚮 N | lap Setting   |              |             |           | 📕 Existir     | ng Cross      | 🙇 XYZ I | Data         |         | esign Cro  | ss section | UN 🗾         | Cross step i | vienoue | 2  |
|            |                  | Proje               | ect & Setting | )            |             |           |               | Topogra       | aphic   |              |         |            | Can        | al Desig     | in           |         |    |
| Start      |                  |                     | Drawing1      |              |             |           |               |               |         |              |         |            |            |              |              |         |    |
|            | <u>نې</u>        |                     |               | 1.           | <u>ii</u> 8 | 🖄 📐       | _ ]]          | $\square$     | ×       | \$, <b>R</b> | 3       |            |            | <u></u> ] ≁  |              | ÷ 🛍     | i  |
|            |                  |                     |               |              |             |           |               |               |         |              |         |            |            |              |              |         |    |
| JackCA     | D                | <b>A</b>            |               | туре         | и кеуто     | u or prir | use           | Q             | اد 🛋 ۱  | gnin         |         | · = •      | -          |              |              |         | 17 |
| 4-46-4-    |                  |                     |               | E            | Earth Ha    | itch      | ہ 🖍           | Azimuth       |         | 🚾 Grou       | ind Ha  | tch        | <u>1</u> ( | <b>R</b> . A | Activate Jac | kCAD    |    |
| vietnode   | R R              | un All Ki           | ind of struc  | ╴<br>ᢏᡗ      | Change      | Elevatio  | on A          | Font Incre    | ease    | 🔨 WL S       | lope    | 4          | ₽          |              |              |         |    |
| Mehode     | l S <sup>™</sup> | tandard             | Drawing       | ۲ 😨          | lext Rot    | ation     | Ă             | Font Dec      | rease   |              |         | PI         | Int        | ?⊦           | lelp         |         |    |
|            |                  | Struct              | ure           |              |             |           | Тос           | ols Jackca    | d       |              |         | Pr         | int H      | lelp &       | Activate Ja  | ackcad  |    |
|            |                  |                     |               |              |             |           |               |               |         |              |         |            |            |              |              |         |    |
| £          | <u>ii</u> 🚽      | 9                   | <u>, t</u>    | )<br>T       | ) 🏷         | •         | A<br>Ha I/di  | a1 Ha<br>I/at |         | Â            | A       | $\bigcirc$ | R          |              |              |         |    |
|            |                  |                     |               |              |             |           |               |               |         |              |         |            |            |              |              | — ć     | 31 |

Menu Jackcad2024 setelah instalasi

|                  |         |                   |                         |                            |                         |                               |                                  |                     |                 | 0001                  | CI - LACCI (FIOU        |               | wation ralieu       |                     |                    |
|------------------|---------|-------------------|-------------------------|----------------------------|-------------------------|-------------------------------|----------------------------------|---------------------|-----------------|-----------------------|-------------------------|---------------|---------------------|---------------------|--------------------|
| File             | Hom     | e Insei           | rt Page Li              | ayout Forr                 | nulas Data              | Review                        | View H-Te                        | ools H-             | Calc            | HeriAds               | Q Tell me what          | at you v      | want to do          |                     |                    |
|                  | 1       |                   |                         |                            |                         | $\geq$                        | ы                                |                     | -0-             | $\frown$              | dB                      | $\frac{1}{2}$ | ↔                   |                     | $\frown$           |
| *                | Ŧ       | Sheet<br>to TXT S | Multiple<br>heet to TXT | Save And Se<br>As Database | et Open<br>• Database • | Run Digitazio<br>As Cross Dat | on Run Point As<br>ta Cross Data | Check<br>Error Data | Reverse<br>Data | Chart Long<br>Section | Update<br>Leveling Data | Sort<br>Data  | Check Data<br>Width | Check<br>Error Data | Chart Lo<br>Sectio |
| <b>Femplates</b> | Samples |                   | File                    | Data                       | abase                   |                               |                                  |                     | Long (          | Cross                 |                         |               |                     |                     | Leveling           |
| F2               | • ¢     |                   | × 🗸                     | fx                         |                         |                               |                                  |                     |                 |                       |                         |               |                     |                     |                    |
|                  | A       | В                 | C                       | D                          | E                       | F                             | G H                              | - I                 |                 | J                     | К                       | L             | M                   | N                   | 0                  |
| 1                |         |                   |                         |                            |                         |                               |                                  |                     |                 |                       |                         |               |                     |                     |                    |
| 2                |         |                   |                         |                            |                         |                               |                                  |                     |                 |                       |                         |               |                     |                     |                    |
| 3                |         |                   |                         |                            |                         |                               |                                  |                     |                 |                       |                         |               |                     |                     |                    |
| 4                |         |                   |                         |                            |                         |                               |                                  |                     |                 |                       |                         |               |                     |                     |                    |
|                  |         |                   |                         |                            |                         |                               |                                  |                     |                 |                       |                         |               |                     |                     |                    |

Menu Excel akan bertambah dengan H-Tools, HCalc dan HeriAds

#### 2.1 AKTIVASI PROGRAM

Program Jackcad dapat diaktifkan dengan mengisi form aktivasi melalu icon Activate Jackcad dan akan terhubung ke website untuk pemesanan. Setelah request code diterima selanjutnya akan dikirimkan activation code untuk dimasukkan pada dialog box.

| ration<br>in | Azimuth<br>Font Increa<br>Font Decre<br>Tools Jackcad | ज्ज्ज्य Ground Hatch<br>ase 🔣 WL Slope<br>ease | Print<br>Print | Help 8 | Activate<br>Help<br>१ Activate | JackCAD<br>e Jackcad | > |
|--------------|-------------------------------------------------------|------------------------------------------------|----------------|--------|--------------------------------|----------------------|---|
|              | iackcad2024 A                                         | ctivation Code                                 |                | ~      |                                | _                    | ٥ |
|              | Jackcau2024 A                                         | ctivation code                                 |                | ^      |                                | N                    |   |
|              | Request Code                                          |                                                |                |        |                                |                      |   |
|              |                                                       | 1086113933                                     |                |        |                                |                      |   |
|              | Activation Code                                       |                                                |                |        | W                              | TOP                  | E |
|              | Topographic                                           | 94467306789369                                 |                |        |                                |                      |   |
|              | Canal Design                                          | 03463506809364                                 |                |        |                                | S                    |   |
|              | Structure                                             | 12460006139326                                 |                |        |                                |                      |   |
|              | HeriAds                                               | 20465806299321                                 |                |        |                                | WCS                  |   |
|              | Contact:                                              |                                                |                |        |                                |                      | 1 |
|              | Email: jackcad.                                       | id@amail.com                                   |                |        |                                |                      | C |
|              | Heri Purnama W                                        | /hatsApp 089610500987                          |                |        |                                |                      |   |
|              | Bima Maulana V                                        | WhatsApp 08993674499                           |                |        |                                |                      | S |
|              |                                                       |                                                |                |        |                                |                      | 1 |
|              | -                                                     |                                                | -              |        |                                |                      |   |
|              | Click here to                                         | o order JackCAD and HeriA                      | ds             |        |                                |                      | A |
|              |                                                       |                                                |                |        |                                |                      |   |
|              |                                                       |                                                | 4              | 、<br>、 |                                |                      |   |
|              |                                                       | OK Cance                                       |                | >      |                                |                      |   |
|              |                                                       |                                                |                |        |                                |                      |   |
|              |                                                       |                                                |                |        |                                |                      |   |

| t x 🗅 Berlangganan – JackCAD x +                                  |   |
|-------------------------------------------------------------------|---|
|                                                                   | e |
| Lavapap Upggulap igckCAD                                          |   |
| Layanan onggalan jackend                                          |   |
| Klik tombol dibawah ini untuk melakukan pembelian layanan jackCAD |   |
|                                                                   |   |
| Berlangganan                                                      |   |
|                                                                   |   |
|                                                                   |   |
| RequestCode                                                       |   |
|                                                                   |   |
| Nama                                                              |   |
|                                                                   |   |
| Email                                                             |   |
|                                                                   |   |
| No HP                                                             |   |
|                                                                   |   |
| Pilih jenis servis dan jumlah bulan:                              |   |
| Topografi (Rp200.000,-/bulan)                                     |   |
| a jumen dulen                                                     |   |
| Canal Design (Rv200.000-/bulan)                                   |   |
| Isi jumlah bulan                                                  |   |
|                                                                   |   |
| Structure (Rp250.000/bulan)<br>Isi jumlah bulan                   |   |
|                                                                   |   |
| Heriads (Rp200.000,-/bulan)                                       |   |
| Isi jumlah bulan                                                  |   |
|                                                                   |   |
| Total Pembayaran                                                  |   |
|                                                                   |   |
| Saya telah membaca dan menyetujui terms and requirements          |   |
| BELI SEKARANG                                                     |   |

Masukkan angka Request code kedalam form dan informasi lainnya untuk pengiriman activation code.

### 3 PROYEK dan SETTING

Program ini disiapkan untuk mengerjakan beberapa pekerjaan dengan setting yang berbeda-beda sehingga untuk berpindah dari satu pekerjaan ke pekerjaan lain tidak perlu merubah setting secara terus menerus setiap berganti dari satu pekerjaan ke pekerjaan lain.

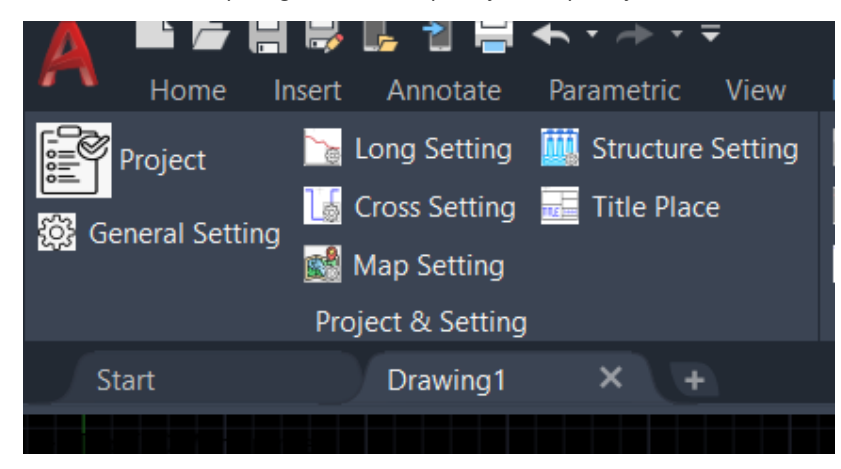

#### Panel Project & Setting

Langkah-langkah untuk membuat suatu proyek adalah sebagai berikut :

 Memilih/Menambah/Edit proyek dengan menu JackCad2024 → Project (atau pilih icon project), pilih sesuai yang diinginkan

|                  | 🛃 📭      | , 📲 🚔       | <b>◆</b> • <i>•</i> • • • | ₹      |           |         |            | Autodesk A |
|------------------|----------|-------------|---------------------------|--------|-----------|---------|------------|------------|
| Home I           | nsert    | Annotate    | Parametric                | View   | Manage    | Output  | Add-ins    | Collaborat |
| Project          | 🚡 Loi    |             |                           |        |           |         | 🗛 Cad to I | Excel 🔤 r  |
| General Setting  | Cro      |             | Title Plac                |        | 📔 Existir |         | 🖉 Alignme  | ent 📕 🗖    |
|                  |          |             |                           |        | 🔲 Existir |         | 🙇 XYZ Dat  | ta 📕       |
|                  | Projec   | t & Setting |                           |        |           | Topogra | iphic      |            |
| Start            |          | Drawing1    | × +                       |        |           |         |            |            |
|                  |          |             |                           |        |           |         |            |            |
| Setting Provek   |          |             |                           |        |           |         | ×          |            |
|                  |          | CONTOU      |                           |        |           |         |            |            |
| Nama Proyek Akti | f        | CONTOH      |                           |        |           | _       |            |            |
| Directory C:\JAC | CKCAD202 | 24\CONTOH   |                           |        |           | Br      | owse       |            |
| Daftar Project   |          |             |                           |        |           |         |            |            |
| CONTOH           |          |             |                           |        |           |         |            |            |
|                  |          |             |                           |        |           |         |            |            |
|                  |          |             |                           |        |           |         |            |            |
|                  |          |             |                           |        |           |         |            |            |
|                  |          |             |                           |        |           |         |            |            |
|                  |          |             |                           |        |           |         |            |            |
|                  |          |             |                           |        |           |         |            |            |
|                  |          |             |                           |        |           |         |            |            |
|                  |          |             |                           |        |           |         |            |            |
|                  |          |             |                           |        |           |         |            |            |
| Edit             |          | Delete      |                           | βΑ     | d         |         | New        |            |
| Luit             |          | Delete      |                           | Au     | u         |         | INCO       |            |
|                  |          | OK          |                           | Cancel |           |         |            |            |
|                  |          | UK          |                           | Cancer |           |         |            |            |
|                  |          |             |                           |        |           |         |            |            |
|                  |          |             |                           |        |           |         |            |            |

### 3.1 SETTING PROYEK

Setting proyek dapat dibuat berbeda-beda untuk setiap proyek sehingga sewaktu masuk ke suatu proyek tertentu maka setting tidak perlu dirubah-rubah lagi.Setting proyek berupa template kop, lembar potongan memanjang, kubikasi, bentuk garis skala dll dapat langsung diubah dengan membuka file dwg pada direktori proyek yang dijalankan pada folder Setting  $\rightarrow$  (Proyek)/Setting seperti pada contoh berikut :

| A        |            | - 5      | u 🕹 🖶         | <b>◆</b> •   | ₹      |           |         |          | Autodesk Au |
|----------|------------|----------|---------------|--------------|--------|-----------|---------|----------|-------------|
| <u> </u> | Home       | Insert   | Annotate      | Parametric   | View   | Manage    | Output  | Add-ins  | Collaborate |
| i P      |            | ا 📷      |               |              |        |           |         | 🚹 Cad to | Excel       |
|          | aral Sat   |          |               | 📕 Title Plac |        | 📔 Existin |         | 🖉 Alignm | ent         |
|          | ierar set  |          | 4ap Setting   |              |        | 🔲 Existin |         | 🙇 XYZ Da | ta 🗖 🗖      |
|          |            | Proj     | ect & Setting |              |        |           | Topogra | aphic    |             |
| Sta      | art        |          | Drawing1      | × +          |        |           |         |          |             |
|          |            |          |               |              |        |           |         |          |             |
| Sotti    | na Provek  | ,        |               |              |        |           |         | ×        |             |
| Setti    | ng Proyek  | •        |               |              |        |           |         |          |             |
| Nam      | a Proyek A | ktif     | CONTOH        |              |        |           |         |          |             |
| Direc    | ctory C:\J | IACKCAD: | 2024\CONTOH   |              |        |           | В       | rowse    |             |
| Dafta    | ar Project |          |               |              |        |           |         |          |             |
| CON      | ТОН        |          |               |              |        |           |         |          |             |
|          |            |          |               |              |        |           |         |          |             |
|          |            |          |               |              |        |           |         |          |             |
|          |            |          |               |              |        |           |         |          |             |
|          |            |          |               |              |        |           |         |          |             |
|          |            |          |               |              |        |           |         |          |             |
|          |            |          |               |              |        |           |         |          |             |
|          |            |          |               |              |        |           |         |          |             |
|          |            |          |               |              |        |           |         |          |             |
|          |            |          |               |              |        |           |         |          |             |
|          | Edit       |          | Delete        |              | Ad     | d         |         | New      |             |
|          |            |          |               |              |        |           |         |          |             |
|          |            |          | OK            |              | Cancel |           |         |          |             |
|          |            |          |               |              | Gancer |           |         |          |             |
|          |            |          |               |              |        |           |         |          |             |
|          |            |          |               |              |        |           |         |          |             |

o LOKASI JUDUL

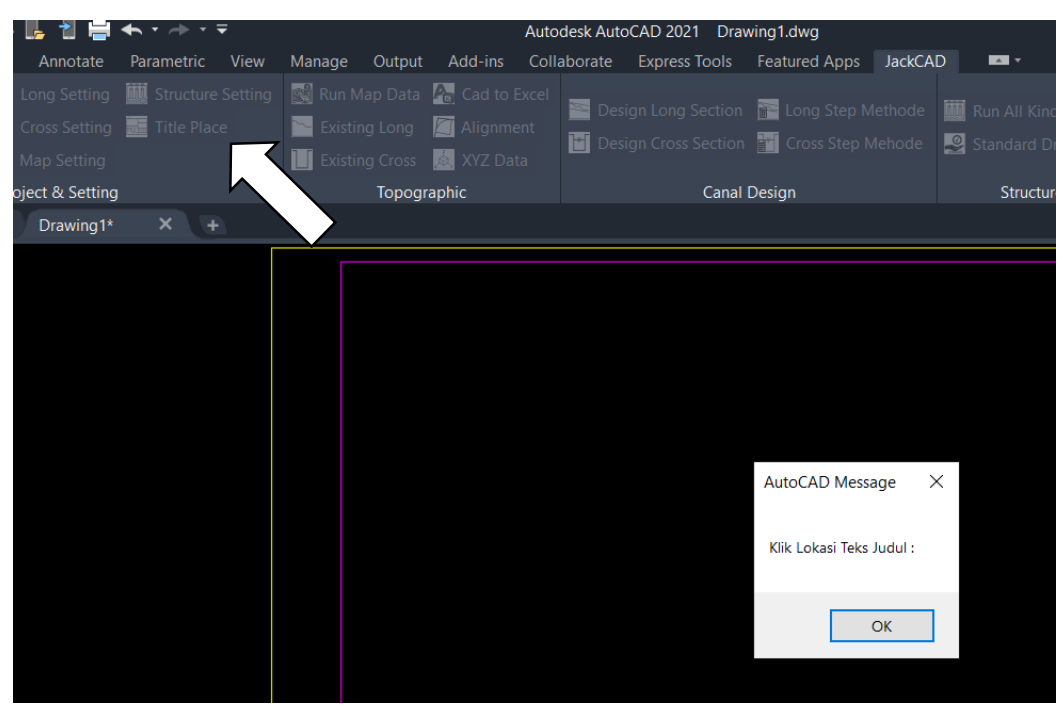

Klik Title Place kemudian klik lokasi judul, nomor lembar dan nomor register.

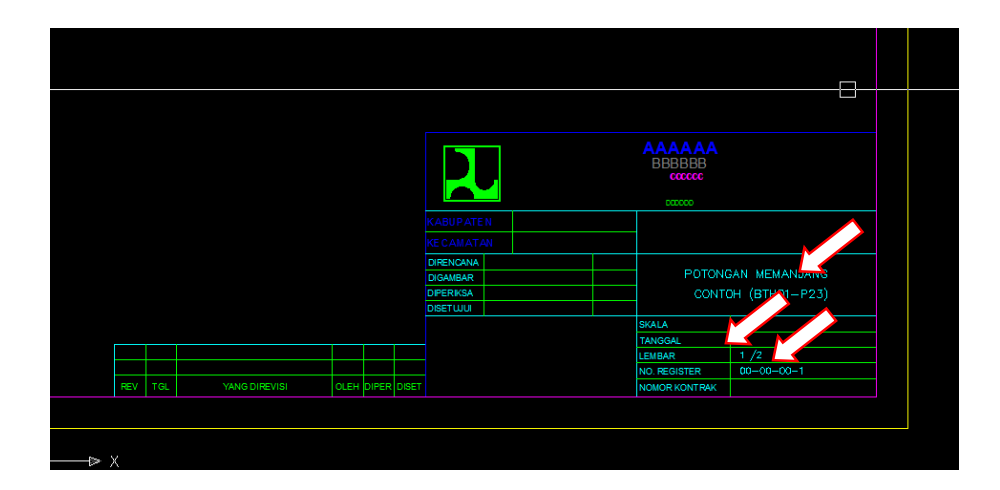

o General Setting

Setting secara umum untuk situasi, long dan cross dapat dibuka dari menu general setting.

o Option Setting Long, Cross, Situasi

Selain general setting, ada setting khusus untuk Long section, Cross section dan Situasi yang dapat diatur sesuai kebutuhan

| Option - Cross Sectio       | n                    |                         | ×      |
|-----------------------------|----------------------|-------------------------|--------|
| Datum                       | L100 V Patok         | L140 🗸 Slope            | L60 ~  |
| Kubikasi                    | L100 🗸 Jarak         | L100 🗸 Judul Gambar     | L100 🗸 |
| Elevasi                     | L80 🗸 Muka air       | L80 🗸 Dimensi Saluran   | L100 ~ |
| Tebal Garis                 |                      |                         |        |
| Grs vertikal                | 0.1 🗸 Grs desain     | 0.3 🗸 Grs kupasan       | 0.3 ~  |
| Grs tnh asli                | 0.2 🗸 arsiran        | 0.1 v Grs horisontal    | ~      |
| Ukuran Gambar               |                      |                         |        |
| Margin atas                 | 0.5 Margin kiri      | 1 Lebar gambar          | 78.1   |
| Margin bawah                | 9.9 Margin kanan     | 1 Panjang Gambar        | 47.5   |
| Jarak antar cros            | Spasi Grs horisontal | No 🗸 Spasi Grs Vertikal | No ~   |
| Tebal Kupasan<br>Letak Text | 0.1 Lebar BPT        | 1 Desimal               | 2 ~    |
| Prefix Judul                |                      | Judul G                 | ambar  |
| No Profil<br>Hatch          | Jarak Text 1         | Text2 No L              | embar  |
| CutFill                     | 0.02 Pasangan        | 0.014 Jalan             | 0.004  |
| Set to default              |                      |                         |        |
|                             | ОК                   | Cancel                  |        |

| Option - Long Sectio | n    |        |              |      | × |
|----------------------|------|--------|--------------|------|---|
| Setting Huruf        |      |        |              |      |   |
| Teks Dimensi         | L80  | ~      | Hektometer   | L100 | ~ |
| Teks Bangunan        | L100 | ~      | Teks Skala   | L80  | ~ |
| Elevasi              | L80  | ~      | Judul Gambar | L100 | ~ |
| Patok                | L100 | $\sim$ | footer       | L60  | ~ |
| (                    | DK   |        | Cancel       |      |   |

| a manufacture and a manufacture and a manufacture an |        |                  | 14.11 | × |
|----------------------------------------------------------------------------------------------------|--------|------------------|-------|---|
| Setting Huruf                                                                                                    |        | Setting Tebal Ga | iris  |   |
| Huruf Patok                                                                                                    | L80 ~  | Garis Poligon    | 0.2   | ~ |
| Huruf Elevasi                                                                                                    | L80 ~  | Titik poligon    | 0.2   | ~ |
| Huruf BM                                                                                                    | L100 ~ | Garis Cross      | 0.1   | ~ |
| Huruf Grid                                                                                                    | L80 ~  | Garis grid       | 0.3   | ~ |

#### 1. PENGGAMBARAN SITUASI

Urut-urutan penggambaran situasi adalah sebagai berikut :

- Input topographic data (polygon, cross, situasi dan BM) ke Excel
- Simpan data dalam format .txt (tab delimitted) ke direktori \data\situasi
- Running program

#### Input Topographic data

Format topographic data meliputi data polygon, cross, situasi, BM dan data dimensi saluran terletak pada file Data.xls pada direktori \DI.....\Data\Data.xls sheet Cross dengan format sebagai berikut :

Data Cross section

| ×   | Microsoft Ex                                                                                                    | cel - manualDat                          | a.xls                          |                         |                 |                |                 |                       |                      |                           |               |             |                |                  |                | _ 2       | X              |
|-----|----------------------------------------------------------------------------------------------------|------------------------------------------|--------------------------------|-------------------------|-----------------|----------------|-----------------|-----------------------|----------------------|---------------------------|---------------|-------------|----------------|------------------|----------------|-----------|----------------|
| 8   | <u>File E</u> dit                                                                                                    | <u>V</u> iew <u>I</u> nsert F <u>o</u> r | mat <u>T</u> ools <u>D</u> ata | a <u>W</u> indow        | Help            |                |                 |                       |                      |                           |               |             | Тур            | e a questior     | for help       | 8         | ×              |
| D   | 🖻 🖪 🔒                                                                                                    | 🔁 🖨 🖪 🖤                                  | 🔏 🖻 🛍 • <                      | 5 ID + 0                | a - 🙆           | Σ · A          | ZI M            | 🚜 100%                | • •                  | J                         |               |             |                |                  |                |           |                |
| A   | rial                                                                                                    | • 9 • F                                  |                                |                         | \$ %            | *.0            | 08 €≣ €Ì        |                       | 8 - A                |                           |               |             |                |                  |                |           |                |
| -   | .125                                                                                                    |                                          |                                |                         | + 70            | 3 .00 4        |                 | 1                     |                      | •                         |               |             |                |                  |                |           |                |
|     | A                                                                                                    | B                                        | С                              | D                       | E               | F              | G               | Н                     | 1                    | J                         | K             | L           | M              | N                | 0              | Р         |                |
| 1   | SALURAN :                                                                                                    |                                          | CONTOH                         |                         |                 |                |                 |                       |                      |                           |               |             |                |                  |                |           | _              |
| 2   | Jenis sal (0.1                                                                                                    | Profil 1. Main Syste                     | m 2. Tersier 3. Dr             | rain) :<br>ombours 6 Gr | 1<br>Pomburna 7 | londoton 8.1   | Tologia 9. Cink |                       | ining 11 Doline      | unde commine              | 19 Pour Tomi  |             | Summer 11 In   | ushatan ana 10   | Tonnot cuoi    | 10 Manuf  |                |
| 4   | Keterangan cro                                                                                                    | ss : R (rumah), P (p)                    | igar), J (jalan), T (ta        | nggul), D (da           | sarsal), L (    | lining), W (   | (Rawa), S (e    | awah), K (            | kebun), B(b          | ipan samping<br>ioundary) | 112.000 16151 | SF TJ.DUX N | water 14.06    | inivatari org. i | remparcuci     | TO TOIDIN |                |
| 5   | PATOK                                                                                                    | ×                                        | Y                              | z                       | p               | zimuth ki      | ri              | Dim sal               | HWLI                 | x                         |               |             |                |                  |                |           | Ţ              |
| 6   | in a la compañía de la compañía de | Nieuro Irennueuro                        | Tereberger                     | - 4                     | jam             | mnt            | dtk             | 1 Julie a             | LINES 1              | all sell                  | 1             | 2           | 3              | 4                | 5              | б         | -              |
| 8   | jarak<br>sten methode fick                                                                                                    | Nama pangunan                            | lipe bangunan                  | z (nead loss)           | EL der2         | EL tel ka2     | EL tel ki2      | Lining                | HUULZ<br>Moter level | nn asi<br>Red level       |               |             |                |                  |                |           | +              |
| 9   | BTH01                                                                                                    | 5000                                     | 10000                          | 10                      | ET. WOLL        | Cr. Igr Nuc    | er, igi nic     | . 1                   | 9                    | -8.35                     | 10.016        | 10.041      | <b>-</b> 7.561 | 7.547            | 9.741          | 9.75      | a              |
| 10  |                                                                                                    | 880                                      | 1                              | 0.2                     | 7.561           | 9.741          | 10.041          |                       | 1                    |                           | 15.0          | -9.3        | -8.9           | -7.8             | -7.4           | (         | <u>)</u>       |
| 11  | D4                                                                                                    | 5050.004                                 | 0000.000                       | 40.005                  | _               |                |                 | EI                    | ev pada              | a Cross                   | section       | 1.047       | dl 7.064       | dl               | tl<br>40.858   | 40.604    | -              |
| 13  | FI                                                                                                    | 5050.901                                 | 9999.300                       | 10.885                  | 7.361           | 10.656         | 11.847          | 2                     |                      |                           | -13.6         | -2.8        | -2.2           | 7.347<br>-1      | -0.5           | 10.635    | 2              |
| 14  |                                                                                                    | NO. Patok                                |                                |                         |                 |                | Elou            |                       | l Konor              | Tall                      |               | 1           | dl             | dl               | tl             |           | 1              |
| 15  | HP02                                                                                                    | 5084.754                                 | 10006.441                      | 11.309                  |                 | 10.000         | Elev            | Usr, ig               | rkanar               | i, igini                  | 12            | 11.804      | 8.694          | 8.67             | 10.898         | 10.921    |                |
| 10  |                                                                                                    |                                          |                                |                         | 8.694           | 10.898         | 11.804          |                       |                      |                           | -20           | -9.5        | -8.9<br>Al     | -7.8<br>dl       | -7.4<br>ti     |           | 4              |
| 18  | P2                                                                                                    | 5100.117                                 | 10012.599                      | 11.15                   |                 |                |                 | 1                     |                      | -8.35                     | 11.706        | 11.804      | Jarak          | Titik dr         | Patok          | 10.921    | ī              |
| 19  |                                                                                                    |                                          |                                | ļ                       | 8.694           | 10.898         | 11.804          | 3                     |                      |                           | -15.3         | <u>_0 /</u> | -              | kiri neg:        | atif           |           | )              |
| 20  | P3                                                                                                    | 6160 288                                 | 10022111                       | 1015                    |                 |                |                 | 1                     |                      | -8.45                     | 10.678        | 10.47       | - k            | anan po          | sitif          | 9,931     | 1              |
| 22  | 13                                                                                                    | 3130.200                                 | 10022.111                      | 19.13                   | <b>9 9</b> 16   | 9.294          | 10.47           | 14                    |                      | -0.43                     | -15.6         | -9.4        | -9             | -7.9             | -7.4           | 0.001     | 5              |
| 23  |                                                                                                    |                                          |                                | Koord                   | inat 🔤          |                |                 |                       |                      |                           |               |             | d              | d                | t              |           | 1              |
| 24  | P4                                                                                                    | 5100 208                                 | 10011 302                      | 5.150                   | 8 1 1 4         |                |                 | 1                     |                      | -1.45                     | 11.048        | 10.67       | 8.114          | 8.761            | 9.498          | 9.568     | 3              |
| 26  |                                                                                                    | Jarak a                                  | itar Fatok                     |                         | 0.114           | No. D          | imensi          |                       |                      |                           |               | Jrk Ce      | nterline       | e dr Pato        | ok 👘           |           | Ť              |
| 27  | P5                                                                                                    | 5240.348                                 | 9981.868                       | 9.902                   |                 |                |                 | 1                     |                      | -1.5                      | 10.489        | 11.07       | 8.709          | 8.804            | 9.598          | 9.652     | 2              |
| 28  |                                                                                                    |                                          |                                |                         | 8.769           | 9.598          | 11.67           | <b>-</b> <sup>6</sup> |                      |                           | -14.4         | -2.6        | -2.2           | 8.0-<br>N        | -0.4           |           | 1              |
| 30  | P6                                                                                                    | 5276.597                                 | 9947.806                       | 9.851                   | _               |                |                 | 2                     |                      | -1.4                      | 8.494         | 8.69        | 8.116          | 8.104            | 9.611          | 9.653     | 3              |
| 31  |                                                                                                    | 88 1                                     | 2                              | 0.1                     | 8.1 J           | enis pa        | Isangar         | 1 7                   |                      |                           | -14.4         | -2.2        | -1.8           | -1               | -0.6           | 0         | )              |
| 32  | 07                                                                                                    | 6040.00                                  | 0010.054                       | 0.700                   | _               |                |                 | -                     |                      | 0.1                       | 0.016         | 0.204       | d 7.544        | d 7.604          | t 0.600        | 0.70(     | <del>,</del> • |
| H.  | A H Cros                                                                                                    | ssemua / POLI / s                        | it / BM / Box / s              | adap / sdp              | /dim λ          | Cros 🖉 Da      | tategak 📈       | Datater               | 🖉 Dati 🔍             |                           |               |             |                |                  |                | •         |                |
| Dra | aw 🔹 😓 🛛 A <u>u</u> to                                                                                                    | oShapes 🔹 🔪 🔌                            | 🗆 🔿 🔮 ᆀ :                      | ्र 🗵 🔜                  | 🖄 - 🚽           | 🖉 - <u>A</u> - |                 | n 🗖 🖬                 | 7.                   |                           |               |             |                |                  |                |           |                |
| Rea | dy                                                                                                    |                                          |                                |                         |                 |                |                 |                       |                      |                           |               |             |                |                  | NUM            |           |                |
|     | start                                                                                                    | MANUAL PRO                               | GRAM I 🎽 🙆                     | CROSS                   |                 | <b>2</b> 1 m   | nanualData.     | xls                   | a Au                 | ItoCAD 200                | )2 - [Dra     |             | ).<br>J. 🖉 🎸   | . 🗟 😣 💆          | 0 <u>8</u> 0 C | 11:37/    | AM             |

#### DataDimensi saluran

| ×        | Microsoft Excel - manualData.xls <td <td<="" th=""></td> |                      |                                             |                  |                  |                |                |              |                     |                         |              |                     |                      |                   |                    |              |              |              |              |                 |                    |         |              |                |   |
|----------|----------------------------------------------------------|----------------------|---------------------------------------------|------------------|------------------|----------------|----------------|--------------|---------------------|-------------------------|--------------|---------------------|----------------------|-------------------|--------------------|--------------|--------------|--------------|--------------|-----------------|--------------------|---------|--------------|----------------|---|
| 8        | Eile                                                     | <u>E</u> dit         | <u>V</u> iew Insert Form                    | nat <u>T</u> oc  | ils <u>D</u> ata | <u>W</u> indov | w <u>H</u> elp | )            |                     |                         |              |                     |                      |                   |                    |              |              |              | Туре         | a que           | stion fo           | or help | • •          | . 8 ×          | ¢ |
| D        | 2                                                        | 8                    | 1 🔁 🖨 🖪 🖤                                   | X 🗈              | B - 🚿            | \$ N -         | Cil +          | 🝓 Σ          | - <u>A</u> ↓ Z      | 1                       | <b>4</b> 60% | • • (               | 2)                   |                   |                    |              |              |              |              |                 |                    |         |              |                |   |
| A        | ial                                                      |                      | • 10 • B                                    | IU               |                  |                | \$             | %,           | •.0 .00<br>.00 + .0 | t≡ ti                   |              | <u>ð</u> - <u>i</u> | A                    |                   |                    |              |              |              |              |                 |                    |         |              |                |   |
|          | A                                                        | 1                    |                                             |                  |                  |                |                |              |                     |                         |              | -                   |                      |                   |                    |              |              |              |              |                 |                    |         |              |                |   |
| 1        | A                                                        | B<br>10              | C 25                                        | D 10             | E 10             | F 10           | G 10           | H 10         | 10                  | J<br>10                 | K 10         | L<br>10             | M<br>10              | N<br>7            | 0                  | P 7          | Q 7          | R<br>7       | \$<br>7      | T               | U<br>7             | 7       | W            | X              | Ī |
| 2        | No                                                       | Petak<br>Tersier     | Saluran                                     | A                | Q                | ь              | h              | w            | m                   | k                       | h            | V                   | 1                    | Lebar<br>tal kiri | Lebar<br>tal kasar | m<br>Juar    | w            | Lining       | Berm         | Berm ₩<br>dalam | Berm H<br>dalam    | Berm ₩  | Berm H       | b jin<br>kanan | 1 |
| 4        |                                                          | T GING               |                                             | (ha)             | (lt/dt)          | (m)            | (m)            | (m)          |                     | (m <sup>\$/3</sup> /dt) |              | (m/dt)              |                      | - gr mi           |                    | 1941         |              |              |              | datati          | Guinam             | 194     |              |                |   |
| 6        | 1                                                        |                      | Primer BB 0 - BB 1<br>Sek. BB 1 - BBA 1     | 613.44<br>163.44 | 1297<br>311      | 1.30<br>0.85   | 1.30<br>0.71   | 0.30<br>0.30 | 1.00<br>1.00        | 40<br>35                | 1.00<br>1.20 | 0.384               | 0.000154             | 1.00<br>1.00      | 1.00<br>1.00       | 1.00<br>1.00 | 0.20         | 0.30<br>0.30 | 2.00<br>2.00 | 0.00            | 3.00<br>3.00       | 0.00    | 3.00<br>3.00 | 0.00           |   |
| 8        | 3<br>4                                                   |                      | Sek. BBA 1 - BBA 2<br>Muka BBA 2 - BMBA 2ki | 45.52<br>21.71   | 87<br>41         | 1.50<br>1.50   | 0.70<br>0.80   | 0.30<br>0.40 | 0.00<br>1.00        | 35<br>35                | 1.19<br>1.61 | 0.224               | 0.000233 0.000370    | 1.00<br>1.00      | 1.00               | 1.00<br>1.00 | 0.20         | 0.50         | 2.00<br>2.00 | 0.00            | 3.00<br>3.00       | 0.00    | 3.00<br>3.00 | 0.00           |   |
| 10<br>11 | 5<br>6                                                   |                      | Muka BBA 1 - BMBA 1ka2                      | 39.21            | 75               | 0.50           | 0.38           | 0.30         | 1.00                | 35                      | 1.32         | 0.223               | 0.000321             | 1.00              | 3.00               | 1.00         | 0.20         | 0.30         | 2.00         | 0.00            | 3.00               | 0.00    | 3.00         | 2.00           |   |
| 12       | 7                                                        | BA 1 ka3<br>BA 1 ka3 | Tersier BA1 - T1<br>Tersier T1-K1           | 32.43<br>24.05   | 56<br>41         | 0.40           | 0.36           | 0.30<br>0.30 | 1.00<br>1.00        | 35<br>35                | 1.11<br>1.09 | 0.203               | 0.000303 0.000318    | 0.50              | 0.50               | 1.00<br>1.00 | 0.20         | 0.30<br>0.30 | 2.00<br>2.00 | 0.00            | 3.00<br>3.00       | 0.00    | 3.00<br>3.00 | 0.00           |   |
| 14       | 9<br>10                                                  | BA 1 ka3<br>BA 1 ka3 | Muka a3<br>Kwarter a1                       | 11.86<br>8.44    | 20               | 0.30           | 0.25           | 0.30         | 1.00                | 35<br>30                | 1.20<br>1.36 | 0.148               | 0.000253             | 0.50              | 0.50               | 1.00         | 0.20         | 0.30         | 2.00         | 0.00            | 3.00<br>3.00       | 0.00    | 3.00<br>3.00 | 0.00           |   |
| 17       | 12                                                       | BA 1ka3              | Kwarter a2<br>Kwarter a3                    | 11.86            | 20               | 0.30           | 0.26           | 0.30         | 1.00                | 30                      | 1.20         | 0.143               | 0.000345             | 0.50              | 0.50               | 1.00         | 0.20         | 0.30         | 2.00         | 0.00            | 3.00               | 0.00    | 3.00         | 0.00           |   |
| 13       | 14                                                       | BA 1 ka1<br>BA 1 ka1 | Tersier BA1 - T1<br>Tersiet T1: K1          | 46.22            | 79               | 0.45           | 0.41           | 0.30         | 1.00                | 35                      | 1.10         | 0.224               | 0.000312             | 0.50              | 0.50               | 1.00         | 0.20         | 0.30         | 2.00         | 0.00            | 3.00               | 0.00    | 3.00         | 0.00           |   |
| 21       | 16<br>17                                                 | BA 1 ka1<br>BA 1 ka1 | Muka a3<br>Kwarter a1                       | 16.00<br>14.02   | 27<br>24         | 0.30           | 0.30           | 0.30         | 1.00                | 35<br>30                | 1.00<br>1.00 | 0.152               | 0.000224             | 0.50              | 0.50               | 1.00         | 0.20         | 0.30         | 2.00         | 0.00            | 3.00<br>3.00       | 0.00    | 3.00<br>3.00 | 0.00           |   |
| 23       | 18<br>19                                                 | BA 1 ka1<br>BA 1 ka1 | Kwarter a2<br>Kwarter a3                    | 16.20<br>16.00   | 28<br>27         | 0.35           | 0.30           | 0.30<br>0.30 | 1.00<br>1.00        | 30<br>30                | 1.17<br>1.00 | 0.142               | 0.000253             | 0.50              | 0.50               | 1.00<br>1.00 | 0.20         | 0.30<br>0.30 | 2.00         | 0.00            | 3.00<br>3.00       | 0.00    | 3.00<br>3.00 | 0.00           |   |
| 25<br>26 | 20<br>21                                                 | BA 1 ka2             | Muka b1                                     | 12.67            | 22               | 0.30           | 0.25           | 0.30         | 1.00                | 35                      | 1.20         | 0.158               | 0.000289             | 0.50              | 1.50               | 1.00         | 0.20         | 0.30         | 2.00         | 0.00            | 3.00               | 0.00    | 3.00         | 0.00           |   |
| 27       | 22<br>23                                                 | BA 1 ka2<br>BA 1 ka2 | Kwarter a1<br>Kwarter b1                    | 13.30<br>12.67   | 23<br>22         | 0.30<br>0.30   | 0.29<br>0.27   | 0.30<br>0.30 | 1.00<br>1.00        | 30<br>30                | 1.03<br>1.11 | 0.133<br>0.141      | 0.000241<br>0.000231 | 0.50              | 0.50<br>0.50       | 1.00<br>1.00 | 0.20<br>0.20 | 0.30<br>0.30 | 2.00<br>2.00 | 0.00<br>0.00    | 3.00<br>3.00       | 0.00    | 3.00<br>3.00 | 0.00           |   |
| 29       | 24<br>25                                                 | BA 1 ka2             | Kwarter a2                                  | 13.24            | 23               | 0.30           | 0.30           | 0.30         | 1.00                | 30                      | 1.00         | 0.126               | 0.000209             | 0.50              | 0.50               | 1.00         | 0.20         | 0.30         | 2.00         | 0.00            | 3.00               | 0.00    | 3.00         | 0.00           |   |
| 31       | 26<br>27                                                 | BA2ka<br>BA2ka       | Terder BA 2 - K1<br>Muka a2                 | 23.81<br>14.51   | 41               | 0.35           | 0.35           | 0.30         | 1.00                | 35<br>35                | 1.00         | 0.166               | 0.000218             | 0.50              | 0.50               | 1.00         | 0.20         | 0.30         | 2.00         | 0.00            | 3.00<br>3.00       | 0.00    | 3.00         | 0.00           |   |
| 33       | 28                                                       | BA2ka<br>BA2ka       | Kwarter all<br>Kwarter all                  | 14.51<br>9.30    | 25<br>16         | 0.30           | 0.29           | 0.30         | 1.00                | 30<br>30                | 1.03         | 0.145               | 0.000281             | 0.50              | 0.50               | 1.00         | 0.20         | 0.30         | 2.00         | 0.00            | 3.00               | 0.00    | 3.00         | 0.00           |   |
| 36       | 31                                                       | BA2ki<br>BA2ki       | Muka a2<br>Kwastor a1                       | 13.05            | 22               | 0.30           | 0.26           | 0.30         | 1.00                | 35                      | 1.15         | 0.153               | 0.000263             | 0.50              | 0.50               | 1.00         | 0.20         | 0.30         | 2.00         | 0.00            | 3.00               | 0.00    | 3.00         | 0.00           |   |
| 38       | 33                                                       | BA 2 ki              | Kwarter a2                                  | 13.05            | 22               | 0.30           | 0.28           | 0.30         | 1.00                | 30                      | 1.07         | 0.138               | 0.000267             | 0.50              | 0.50               | 1.00         | 0.20         | 0.30         | 2.00         | 0.00            | 3.00               | 0.00    | 3.00         | 0.00           |   |
| 40       | 35<br>36                                                 |                      | dt.BA1ka1 ruas1<br>dt.BA1ka1 ruas2          | 33.00<br>63.00   | 238<br>454       | 0.70           | 0.70           | 0.30<br>0.30 | 1.00<br>1.00        | 30<br>30                | 1.00<br>1.00 | 0.242               | 0.000250             | 0.00              | 0.00               | 1.00<br>1.00 | 0.20         | 0.30<br>0.30 | 5.00<br>5.00 | 0.00            | 6.00<br>6.00       | 0.00    | 6.00<br>6.00 | 0.00           |   |
| 42 43    | 37<br>38                                                 |                      | dt.BA1ka1 ruas3<br>dt.BA1ka1 ruas4          | 90.00<br>115.00  | 648<br>828       | 0.85           | 0.85           | 0.30         | 1.00<br>1.00        | 30<br>30                | 1.00<br>1.00 | 0.448               | 0.000660             | 0.00              | 0.00               | 1.00         | 0.20         | 0.30         | 5.00<br>5.00 | 0.00            | 6.00<br>6.00       | 0.00    | 6.00<br>6.00 | 0.00           |   |
| 44 45    | 39<br>40                                                 |                      | dt.BA1ka1 ruas5                             | 124.00           | 893              | 0.90           | 0.90           | 0.30         | 1.00                | 30                      | 1.00         | 0.551               | 0.000923             | 0.00              | 0.00               | 1.00         | 0.20         | 0.30         | 5.00         | 0.00            | 6.00               | 0.00    | 6.00         | 0.00           |   |
| 46 47    | 41<br>42                                                 |                      | dt. BA1ka3 ruas1<br>dt. BA1ka3 ruas2        | 15.00<br>41.00   | 108<br>295       | 0.50           | 0.50           | 0.30<br>0.30 | 1.00<br>1.00        | 30<br>30                | 1.00<br>1.00 | 0.216<br>0.590      | 0.000310             | 0.00              | 0.00               | 1.00<br>1.00 | 0.20         | 0.30<br>0.30 | 5.00<br>5.00 | 0.00            | 6.00<br>6.00       | 0.00    | 6.00<br>6.00 | 0.00           |   |
| 48       | 43<br>44                                                 |                      | dt. BA1ka3 ruas3<br>dt. BA1ka3 ruas4        | 71.00<br>97.00   | 511<br>698       | 0.60           | 0.60           | 0.30<br>0.30 | 1.00<br>1.00        | 30<br>30                | 1.00<br>1.00 | 0.710<br>0.713      | 0.002631<br>0.002158 | 0.00              | 0.00               | 1.00         | 0.20         | 0.30         | 5.00<br>5.00 | 0.00            | 6.00<br>6.00       | 0.00    | 6.00<br>6.00 | 0.00           |   |
| 50       | 45<br>46                                                 |                      | dt. BA1ka3 ruas5                            | 109.00           | 785              | 0.80           | 0.80           | 0.30         | 1.00                | 30                      | 1.00         | 0.613               | 0.001337             | 0.00              | 0.00               | 1.00         | 0.20         | 0.30         | 5.00         | 0.00            | 6.00               | 0.00    | 6.00         | 0.00           |   |
| 53       | 47                                                       |                      |                                             |                  |                  |                |                |              |                     |                         |              |                     |                      |                   |                    |              |              |              |              |                 |                    |         |              |                | - |
| 14 4     | 43                                                       | N \ Cri              | ossemua / POLI / si                         | it / BM /        | Box / s          | adap / so      | dir<br>dir     | n / Cros     | / Data              | tegak 📈                 | Datater      | / Data              | •                    |                   | 1                  | 1            |              |              | 1            | 1               | 1                  | 1       | 1            |                | 1 |
| Dra      | w <del>-</del>                                           | 🗟 Au                 | toShapes 🔹 📐 🔌 [                            |                  | a ୶ :            | े 🗵 🛛          | 8 2            | - 🔏 -        | <u>A</u> -          |                         | E 🗖 (        | 7.                  |                      |                   |                    |              |              |              |              |                 |                    |         |              |                |   |
| Rea      | dy                                                       |                      |                                             |                  |                  |                |                |              |                     |                         |              |                     |                      |                   |                    |              |              |              |              |                 |                    | NUM     |              |                | ĩ |
| 2        | st                                                       | art                  | MANUAL PRO                                  | GRAM I           | 0                | CROSS          |                |              | 💐 mar               | nualData.               | ×ls          | 2                   | AutoCA               | D 2002            | - [Dra.            |              |              | J.           | ' 🖉          | <u>k</u>        | ) <mark>%</mark> { | 2%      | <b>Q</b> 11  | :40 AM         | 1 |

Data Situasi

| <b>N</b> 1 | Aicrosoft Ex              | cel - Data.x                | ds                              |                             |        |            |                  | B 🗐 🧟         | M 🖪 🖸       | ) 💷 🗳      | <b>©</b>      |           |
|------------|---------------------------|-----------------------------|---------------------------------|-----------------------------|--------|------------|------------------|---------------|-------------|------------|---------------|-----------|
|            | <u>F</u> ile <u>E</u> dit | <u>V</u> iew <u>I</u> nsert | : F <u>o</u> rmat <u>T</u> ools | <u>D</u> ata <u>W</u> indow | Help   |            |                  |               | T           | ype a ques | tion for help | 8 ×       |
| -<br>-     | 🚔 🔲 🔗                     | n 🚯 🚑 🕞                     | ) 🖤 🗶 🗈 🖻                       | 1 - 🛷 🗠 - O                 |        | LΣ         | - <b>≜</b> ⊥     | 71 🔐 🗷        | 90% 🗸       | ?          |               |           |
|            |                           |                             |                                 |                             |        |            | 0 00             |               |             | ~ •        |               |           |
| An         | 31                        | ↓ 10                        | - R T D                         |                             | \$ %   | <b>)</b> ( |                  | 1=1= 2        | 🗄 🕈 🖄 🕈 🤷   | • •        |               |           |
|            | B8                        | ▼ fs                        | e                               | _                           | _      | _          |                  |               |             |            |               |           |
|            | A                         | B                           | С                               | D                           | E      | F          | G                | Н             | 1           | J          | K             | <b>_</b>  |
| 1          | PRUYEK :                  |                             |                                 |                             |        |            |                  |               |             |            |               |           |
| 2          | Pa                        | tok                         | Koor                            | dinat                       | ļ      | zimuth     | 1                | Jarak         | Tinggi atas |            |               |           |
| 4          | Berdiri                   | Dibidik                     | X                               | Y                           | jam .  | mnt        | dtk              | datar         | tanah       |            |               |           |
| 5          | (10)                      | (10)                        | (15)                            | (15)                        | (5)    | (5)        | (5)              | (10)          | (10)        |            |               |           |
| 7          | -1                        | D47                         | 6500.01                         | 0200.42                     | 20     | 12         |                  | 24 501        | 0           |            |               |           |
| 8          | 1                         | F 47                        | 0090.01                         | 0200.12                     | 20     | 42         |                  | 24.301        | 10 103      |            |               |           |
| 9          |                           | 2                           |                                 |                             | 292    | 10         |                  | 174.57        | 8.503       |            |               |           |
| 10         |                           | *,asprt                     |                                 |                             | 290    | 4          |                  | 28.445        | 8.691       |            |               |           |
| 11         | -1                        |                             |                                 |                             |        |            |                  |               |             |            |               |           |
| 12         | 2                         |                             |                                 |                             |        |            |                  |               | 8.498       |            |               |           |
| 13         |                           | 3                           |                                 |                             | 284    | 7          |                  | 84.545        | 8.258       |            |               |           |
| 14         | -1                        |                             |                                 |                             |        |            |                  |               |             |            |               |           |
| 15         | 3                         |                             |                                 |                             |        |            |                  |               | 8.348       |            |               |           |
| 16         |                           | 1,jisp                      |                                 |                             | 282    | 82         |                  | 129.995       | 7.836       |            |               |           |
| 17         |                           | Zjisp                       |                                 |                             | 278    | 24         |                  | 226.996       | 7.778       |            |               |           |
| 10         |                           | 3<br>Ailen                  |                                 |                             | 270    | 22         |                  | 74.990        | 7 700       |            |               |           |
| 20         |                           | 4jiop<br>6                  |                                 |                             | 176    | 26         |                  | 180 308       | 7,700       |            |               |           |
| 20         |                           | 6                           |                                 |                             | 189    | 20         |                  | 230,999       | 8.23        |            |               |           |
| 22         |                           | 7                           |                                 |                             | 210    | 27         |                  | 220.198       | 7.963       |            |               |           |
| 23         |                           | 8                           |                                 |                             | 224    | 8          |                  | 76.345        | 8.124       |            |               |           |
| 24         |                           | 9                           |                                 |                             | 233    | 57         |                  | 197.991       | 7.977       |            |               |           |
| 25         |                           | 10                          |                                 |                             | 249    | ,31        |                  | 137.998       | 8.186       |            |               |           |
| H          | • • • М/ро                | li ( Cros ) sit             | t / BM / BA / BA1               | lka2 / BA1ka1 /             | BA1ka3 | 3 / ТВ     | A1ka2            | •             |             |            |               |           |
| Dra        | w ▼ 🖟 A <u>u</u> t        | toShapes 🔹 🔨                |                                 | 4 🗘 🗷 🔜                     | 2 -    | <u>⊿</u> - | <mark>A</mark> - |               | • 🖌 -       |            |               |           |
| Rea        | dy                        |                             |                                 |                             |        |            |                  |               |             |            | NUM           |           |
| -          | start                     | 6 8                         | 1 🔌 🔯 Data                      | 🐼 M                         |        | PRO        |                  | 2 Microsoft . | 👻 🔂 Al      | utoCAD 20  | ) 🔇 🛊         | 🚡 4:45 AM |

#### Data BM

| <b>N</b> 1 | dicroso      | oft Ex       | cel -        | Da    | ta.xl   | s     |        |                  |              |       |                  |       |              |           |              | E E    |        | 1             |     | 20     |         | <b>%</b>   |     | _ 6  |     |
|------------|--------------|--------------|--------------|-------|---------|-------|--------|------------------|--------------|-------|------------------|-------|--------------|-----------|--------------|--------|--------|---------------|-----|--------|---------|------------|-----|------|-----|
|            | <u>F</u> ile | <u>E</u> dit | <u>V</u> iew | Ī     | nsert   | For   | mat    | Too              | ols <u>D</u> | ata   | Windo            | wŁ    | <u>H</u> elp |           |              |        |        |               |     | Туре а | a quest | ion for he | elp |      | ð × |
| D          | 🚅 🖥          | 1 🔒          | •            | 8     | i 🖪     | ABC   | *      | Ē                | <b>a</b> -   | 1     | ю. <b>-</b>      | Ci.   | - 0          | ξ         | - <u>A</u> ↓ | ZI I   | û 🐙    | <u>ا</u> 100% | 6 - | 2.     |         |            |     |      |     |
| Aria       | al           |              |              | - 1   | 0 -     | В     | I      | U                |              | Ξ     |                  | 9     | 3 %          |           | +.0 .00      | i €≣ - |        |               | ð - | Α -    |         |            |     |      |     |
| =          | C13          |              | -            |       | fx      |       | _      | -                | _            | -     |                  | -   - | 0            | ,         | .00 4.0      |        | -:     |               |     | _      | •       |            |     |      |     |
|            |              | А            |              |       | ,       | В     |        |                  |              | С     |                  |       |              | D         |              | E      |        | F             |     | G      |         | Н          |     | 1    |     |
| 1          | PROY         | EK :         |              |       |         |       |        |                  |              |       |                  |       |              |           |              |        |        |               |     |        |         |            |     |      |     |
| 2          |              |              |              |       |         |       |        |                  |              |       |                  |       |              |           |              |        |        |               |     |        |         |            |     |      | _   |
| 3          | -            | BM           |              | -,    |         | X (14 | 3      |                  | -            | Y     |                  | ,     |              | Z<br>(15) |              |        |        |               |     |        |         |            | _   |      | _   |
| 4          | BTH01        | (15)         |              | -     |         | (ic   | η<br>ε | 000              |              | (IS   | <u>7</u><br>1000 | וחר   |              | (15)      | 10           | <      |        | mulai         |     |        |         |            | _   |      | - 1 |
| 6          | CP02         |              |              |       |         | 6     | 564    | .304             |              | 9     | 331.2            | 51    |              |           | 10.468       |        |        | manar         |     |        |         |            |     |      | -   |
| 7          | BTH02        | !            |              |       |         | 6     | 614    | .795             |              | 9     | 335.78           | 39    |              |           | 11.171       |        |        |               |     |        |         |            |     |      |     |
| 8          | CP01         |              |              |       |         | 4     | 952    | .096             |              | 10    | 018.60           | D1    |              |           | 10.087       |        |        |               |     |        |         |            |     |      | _   |
| 10         |              |              |              | _     |         |       |        |                  |              |       |                  | _     |              |           |              |        |        |               |     |        |         |            | _   |      | - 1 |
| 11         |              |              |              |       |         |       |        |                  |              |       |                  |       |              |           |              |        |        |               |     |        |         |            |     |      | _   |
| 12         |              |              |              |       |         |       |        |                  |              |       |                  |       |              |           |              |        |        |               |     |        |         |            |     |      |     |
| 13         |              |              |              |       |         |       |        |                  |              |       |                  | _     |              |           |              |        |        |               |     |        |         |            |     |      |     |
| 14         |              |              |              | _     |         |       |        |                  |              |       |                  |       |              |           |              |        |        |               |     |        |         |            |     |      |     |
| 16         |              |              |              |       |         |       |        |                  |              |       |                  |       |              |           |              |        |        |               |     |        |         |            |     |      |     |
| 17         |              |              |              |       |         |       |        |                  |              |       |                  |       |              |           |              |        |        |               |     |        |         |            |     |      |     |
| 18         |              |              |              |       |         |       |        |                  |              |       |                  |       |              |           |              |        |        |               |     |        |         |            |     |      |     |
| 19         |              |              |              | _     |         |       |        |                  |              |       |                  | _     |              |           |              |        |        |               |     |        |         |            | _   |      | _   |
| 20         |              |              |              |       |         |       |        |                  |              |       |                  |       |              |           |              |        |        |               |     |        |         |            |     |      |     |
| 111<br> M  | <br>▲ ▶ ▶    | \ po         | li ∕ Ci      | ros   | / sit ` | ∖BM   | / В/   | A ∕ E            | A1ka2        | 2 / E | A1ka1            | / B.  | A1ka3        | 3 ∥ т     | BA1ka2       |        |        |               |     |        |         |            |     | I    |     |
| Dra        | w • 🕞        | Aut          | oShap        | oes • | . \     | 1     |        | $\hat{\bigcirc}$ | A            | l C   |                  |       | ۍ 🌜          | 4 -       | <u>A</u> -   |        | ≣≓     |               | 7.  |        |         |            |     |      |     |
| Rea        | dy           |              |              |       |         |       |        |                  |              |       |                  |       |              |           |              |        |        |               |     |        |         | NU         | JM  |      |     |
| -          | star         | t            | C            | E     | 6       | »>    | 6      | Data             | 3            |       | 1                | ) MAI |              | PRO       | E            | 2 Mici | rosoft | <del>.</del>  | a   | AutoCa | 4D 200  |            | 3   | 4:45 | АМ  |

#### Menu lainnya

Selain menu di atas ada beberapa menu lainnya pada topografi yaitu menu kop untuk menginsert kop serta menu grid untuk menggambar grid pada peta situasi

#### 2. PENGGAMBARAN DESAIN SALURAN LONG & CROSS

Untuk penggambaran desain saluran ada beberapa hal yang harus diperhatikan :

- Dimensi saluran rencana
- Lokasi, Nama, tipe bangunan dan head loss
- Elevasi muka air di awal saluran
- Letak as saluran (center line)
- Jenis pasangan

#### Input data desain

Ada 2 (dua) macam input data yang harus dilakukan untuk penggambaran desain yaitu :

- Input data desain saluran pada file data polygon dan cross.
- Input data dimensi saluran

Data Desain saluran

| 🔀 Microsof        | t Excel - BA.:                                                | kls                 |               |            |             |             |            |                       |              |                        |                                                                                                    |               |               | 83            |                |               | 10           | 900          | 🤌 🛛 🖸         |               | a 🗙   |
|-------------------|---------------------------------------------------------------|---------------------|---------------|------------|-------------|-------------|------------|-----------------------|--------------|------------------------|----------------------------------------------------------------------------------------------------|---------------|---------------|---------------|----------------|---------------|--------------|--------------|---------------|---------------|-------|
| 📳 Eile 🗉          | 🗿 Elle Edit View Insert Format Iools Data Window Help         |                     |               |            |             |             |            |                       |              |                        |                                                                                                    |               |               |               |                | -8×           |              |              |               |               |       |
| 0 🚅 🔛             | 2 🖻 🧉                                                         | 🗟 💖 🐰               | <b>b C</b>    | - 🝼        | K) v        | ca + 📢      | λ Σ        | - <u>A</u> ↓ Z        | (†   🛍       |                        | /0 -                                                                                                    | 2.            |               |               |                |               |              |              |               |               |       |
| Times New Ro      | oman 🗸 9                                                      | • B /               | U             |            |             | \$ %        |            | 00. 00                | €E €E        |                        | ð - 1                                                                                                    | A             |               |               |                |               |              |              |               |               |       |
| Q1                | -                                                             | fx                  | _             |            |             |             |            |                       |              | _                      |                                                                                                    |               |               |               |                |               |              |              |               |               |       |
| A                 | В                                                             | С                   | D             | E          | F           | G           | н          | 1                     | J            | K                      | L                                                                                                    | М             | N             | 0             | Р              | Q             | R            | S            | T             | U             | V 🔺   |
| 1 SALURA          | N :                                                           | PRIMER CONT         | он ———        |            | N           | ama Sa      | luran      |                       |              |                        |                                                                                                    |               |               |               | L              |               |              |              |               |               | _     |
| 2 Jenis sal (0    | .Profil 1. Main Syste                                         | em 2. Tersier 3. Dr | ain):         | 1          |             | [J          | enis Sa    | aluran                |              |                        |                                                                                                    |               |               |               |                |               |              |              |               |               |       |
| 3 Jenis Bang      | junan : 1.Bendung 2.                                          | Bagi 3.Sadap 4.T    | erjun 5.Gir F | ⊃embawa €  | 6.Gir Pernt | ouang 7.Jer | nbatan 8.1 | Talang 9.S            | iphon 10.G   | ot miring 1            | .Pelimpah                                                                                                    | samping 1     | 2.Box Ters    | sier 13.Bos   | Kwarter 14     | 4.Jembata     | n org 15.T   | 'empat cuci  | i 16. Mandi i | Hewan         |       |
| 5 PATOK           | PATOK         X         Y         Z         Azimuth kiri<br>1 |                     |               |            |             |             |            |                       |              |                        |                                                                                                    |               |               |               |                | Se            |              |              |               |               |       |
| 6                 |                                                               |                     |               | jam        | mint        | dtk         | Sal        |                       |              | 1                      | 2                                                                                                    | 3             | 4             | 5             | 6              | 7             | 8            | 9            | 10            | 11            | 12    |
| 7 jarak           | Nama bangunan                                                 | Tipe bangunan       | z             | El, dsr    | El tgl ka   | EL tgl ki   | Lining     | HWL2                  | tnh asli     |                        |                                                                                                    |               |               |               |                |               |              |              |               |               |       |
| 8 (10)<br>9 BTH01 | (13)<br>5000                                                  | (13)<br>10000       | (8)           | (7)<br>)   | (7)         | (7)         | (7)        | <u>(7)</u><br>1. 10,3 | (7)<br>-8.35 | (7)<br>10.016          | (7)<br>10.041                                                                                                   | (7)<br>7.561  | (7)<br>7.547  | (7)<br>9.741  | (7)<br>9.79    | (7)<br>9.747  | 7.647        | (7)<br>7.54  | 7.872         | 7.473         | (7)   |
| 10 50<br>11 P1    | BB0 5050 901                                                  | 1<br>999 366        | 10.885        | 7.561      | 9.74        | 10.041      | 1          |                       | -16          | -15.8<br>11.967        | -9.3                                                                                                    | -8.9          | -7.8          | -7.4          | 10.635         | 0.6           | 8 161        | 5.4<br>8 142 | 8 242         | 27.8          |       |
| 12 40             |                                                               | _                   |               | 9.671      | 10.656      | 11.847      | 2          |                       |              | Elev. Mu               | ka air                                                                                                    | -2.2          | -1            | -0.5          | 0              | 7.5           | 8            | 15.4         | 20.8          | 26.4          |       |
| 13 HP02<br>14 50  | 598 Na                                                        | ma Bangunar<br>:    | <u>]</u> ∎    | Fipe Bar   | igunan<br>I | I           | 1          |                       | - · · ·      | 0                      |                                                                                                    |               |               |               |                |               |              |              |               |               |       |
| 15 P2<br>16 60    | 5100.117                                                      | 10012.599           | 11.15         | 8.694      | 10.898      | 11.804      |            |                       | -8.35        | 11.706                 | 11.804<br>-9.5                                                                                                  | 8.694<br>-8.9 | 8.67<br>-7.8  | 10.898        | 10.921         | 10.947<br>0.6 | 7.97         | 7.99         | 8.472         | 8.861<br>26   |       |
| 17 P3             | 5150.288                                                      | 10022.111           | 10.15         | 8.016      | 9.294       | 10.47       | 1          | <b>\</b>              | -8.45        | 10.678                 | 10.47                                                                                                    | 8.016         | 8.094         | 9.294         | 9.831          | 9.27          | 7.848        | 7.916        | 7.704         | 7.676         |       |
| 19 P4             | 5199.208                                                      | 10011.302           | 9.798         | 0.114      | 0.400       | 10.07       | 1          | $\mathbf{X}$          | -1.45        | 11.048                 | 10.67                                                                                                    | 8.114         | 8.761         | 9.498         | 9.568          | 9.504         | 7.761        | 7.478        | 7.504         | 7.662         |       |
| 20 20<br>21 P5    | 5240.348                                                      | 9981.868            | 9.902         | 0.114      | 3,430       | 10.67       | 1          |                       | Dimen        | SI Sal P<br>10.469     | 11.67                                                                                                    | 8.769         | 8.804         | 9.598         | 9.652          | 9.594         | 7.98         | 7.747        | 7.804         | 7.761         |       |
| 22 75<br>23 P6    | 5276.597                                                      | 9947.806            | 9.851         | 8.769      | 9.598       | 11.67       | 2          |                       | -1.4         | -14.4<br>8.494         | -2.6<br>8.69                                                                                                    | -2.2          | -0.8<br>8.104 | -0.4<br>9.611 | 9.653          | 7.6<br>9.598  | 8.261        | 10.4<br>8.29 | 8.67          | 28.4<br>8.594 | 8.704 |
| 24 33<br>25 P7    | BB1<br>5312.28                                                | 2<br>9912.354       | 9.783         | 8.116      | 9.61        | 8.69        | 7          | $\sim$                | lonic I      | -14,4<br>ining 6       | -2.2                                                                                                    | -1.8          | -1            | 863 C         | 9,786          | 7.4           | 7.8          | 8.7<br>7.65  | 8 404         | 15.6<br>8.516 | 24.4  |
| 26 50             | EDE1 (11)                                                     | 0000 201            | 0.700         | 7.511      | 9,698       | 8.204       | 8          |                       | Jenis I      |                        | -8.9                                                                                                    | -8.6          | -7.6          | -7.3          | 0              | 0.7           | 7 004        | 14           | 1.7           | 22.4          | 0.11/ |
| 27 P8<br>28 50    | 0301.412                                                      | 3680.281            | 3.732         | 7.67       | 8.47        | 8.204       | 3          |                       | -1.6         | 8.34<br>-13.2          | 8.204                                                                                                    | -2.2          | -1            | 8.97<br>-0.6  | 8.484<br>0     | 8.398         | 7.334        | 7.817        | 8.047         | 13.6          | 27.6  |
| 29 P9<br>30 50    | 5392.474                                                      | 9851.228            | 9.815         | 7.841      | 9.595       | 8.516       | 2          |                       | -8           | 8.667<br>-20.8         | 8.704                                                                                                    | 8.516<br>-9   | 7.841<br>-8.6 | 7.604         | 9.595          | 9.676<br>0    | 9.604<br>0.8 | 8.816        | 8.87          | 9.04          | 9.162 |
| 31 P10<br>32 60   | 5430.801                                                      | 9818.5              | 9.915         | 7.98       | 9.747       | 8.561       | 2          |                       | -8.1         | 8.347<br>-19.4         | 8.504                                                                                                    | 8.561         | 7.98          | 7.961         | 9.747          | 9.765         | 9.74         | 8.816        | 8.794         | 9.116         | 9.204 |
| 33 P11            | 5470.873                                                      | 9789.157            | 10.264        | 7.00       | 0.000       | 0.901       | 2          |                       | -1.45        | 8.901                  | 8.848                                                                                                    | 8.961         | 7.89          | 7.816         | 9.898          | 9.924         | 9.904        | 8.716        | 8.748         | 9.27          | 9.342 |
| 35 P12            | 5516.551                                                      | 9767.889            | 9.601         | 1          | 0.000       | 0.001       | 2          |                       | -1.7         | 8.617                  | 8.548                                                                                                    | 8.674         | 8.016         | 8.011         | 9.101          | 9.191         | 9.098        | 8.04         | 8.067         | 8.672         | 8.504 |
| 36 50<br>37 P13   | 5555.634                                                      | 9736.097            | 10.649        | 8.016      | 9.10        | 8.674       | 2          |                       | -8.55        | - <u>18.8</u><br>9.204 | -11.2<br>9.247                                                                                                  | -2.8<br>9.111 | -2.4<br>8.908 | -1<br>8.967   | -0.6<br>10.198 | 10.249        | 7.4          | 7.8<br>8.404 | 8.2           | 8.6<br>8.916  | 9.047 |
| 38 50             | EE00 700                                                      |                     | 10.12         | 8.908      | 10.198      | 9.111       | a ( = -    |                       | 1010         | -21.2                  | -13.4                                                                                                    | -9.5          | -9.2          | -7.9          | -7.5           | 10 001        | 0.5          | 0.9          | 2.1           | 2.5           | 12.7  |
|                   | poli / Cros /                                                 |                     | A BA1k        | (a2 / B    | Alkal,      | ( BA1ka     | з / тв     | Alka2                 | K BA2k       | ) / BA2                | <i dtb<="" td=""><td></td><td></td><td></td><td></td><td></td><td></td><td></td><td></td><td></td><td></td></i> |               |               |               |                |               |              |              |               |               |       |
| Draw • 🗟          | AutoShapes •                                                  |                     |               | <b>4</b> 🗘 |             | - 🖄 🛛       |            | Α -                   |              | ti 🖬                   | •                                                                                                    |               |               |               |                |               |              |              |               |               |       |
| Ready             |                                                               |                     |               |            |             |             |            |                       | _            |                        |                                                                                                    |               | _             |               |                |               |              |              | NU            | м             |       |
| 📲 start           | 🗾 🙆 🥭                                                         | 🕲 🎽 🞑               | Long&Cr       |            |             | 🔀 Micro     | osoft Exe  | cel - B               | 1            | MANUAL                 | PROGRA                                                                                                    |               | a Auto(       | AD 200        |                | E 4           | utoCAD       |              |               | 11 🔏 (        | 28 PM |

#### Data Dimensi saluran

| <b>X</b> 1                                                                       | 🛛 Microsoft Excel - BA. xls                             |                  |                        |                       |                   |              |           |                  |        |                        |              |          |            |            | X        |       |    |
|----------------------------------------------------------------------------------|---------------------------------------------------------|------------------|------------------------|-----------------------|-------------------|--------------|-----------|------------------|--------|------------------------|--------------|----------|------------|------------|----------|-------|----|
| 8                                                                                | Eile                                                    | Edit <u>V</u> ie | ew Insert Format Tools | <u>D</u> ata <u>W</u> | indow <u>H</u> el | p            |           |                  |        |                        |              |          | Type a     | question   | for help | · _ 6 | ×  |
|                                                                                  | <b></b>                                                 |                  | 8 🗃 🖪 🖤 🕹 🖻 🕯          | 🖪 • 🛷  🗉              | 0 + CI +          | 🍓 Σ 🔹        |           | <b>ilii  80%</b> | 6 - 2  |                        |              |          |            |            |          |       |    |
| Aria                                                                             | al                                                      |                  | • 10 • B / U           |                       | <b>5</b>          | % . *.0      | .08 €≣    | €                | ð - A  |                        |              |          |            |            |          |       |    |
|                                                                                  | A1                                                      | -                | fx 5                   |                       |                   | .00          | 4.0       |                  |        | •                      |              |          |            |            |          |       |    |
|                                                                                  | A                                                       | в                | C                      | D                     | E                 | F            | G         | Н                | I      | J                      | К            | L        | М          | N          | 0        | P     |    |
| 1                                                                                | 5                                                       | 10               | 25                     | 10                    | 10                | 10           | 10        | 10               | 10     | 10                     | 10           | 10       | 10         | 7          | 7        | 7     | _  |
| 2                                                                                | No                                                      | Petak            | Saluran                | A                     | Q                 | b            | h         | W                | m      | k                      | n            | V        | i          | Lebar      | Lebar    | m     | E. |
| 4                                                                                |                                                         | Tersier          |                        | (ha)                  | (it/dt)           | (m)          | (m)       | (m)              |        | (m <sup>1/3</sup> /dt) |              | (m/dt)   |            | tgi kiri t | gi kanan | luar  |    |
| 5                                                                                |                                                         |                  |                        |                       |                   |              |           |                  |        |                        |              | <u> </u> |            |            |          |       |    |
| 6                                                                                | 1                                                       |                  | Primer BB 0 - BB 1     | 613.44                | 1297              | 1.30         | 1.30      | 0.30             | 1.00   | 40                     | 1.00         | 0.384    | 0.000154   | 1          | 1        | 1     |    |
| 7                                                                                | 2                                                       |                  | Sek. BB 1 - BBA 1      | 163.44                | 311               | 0.85         | 0.71      | 0.30             | 1.00   | 35                     | 1.20         | 0.281    | 0.000228   | 1          | 1        | 1     |    |
| 8                                                                                | 3                                                       |                  | Sek. BBA 1 - BBA 2     | 45.52                 | 87                | 0.50         | 0.42      | 0.30             | 1.00   | 35                     | 1.19         | 0.224    | 0.000293   | 1          | 1        | 1     |    |
| 9                                                                                | 4                                                       |                  | Muka BBA 2 - BMBA 2ki  | 21.71                 | 41                | 0.45         | 0.28      | 0.30             | 1.00   | 35                     | 1.61         | 0.202    | 0.000370   | 1          | 1        | 1     |    |
| 10                                                                               | 5                                                       |                  | MUKA DDA 1 - DMDA 1Ka2 | 39.21                 | 75                | 0.50         | 0.38      | 0.30             | 1.00   | 35                     | 1.32         | 0.223    | 0.000321   | 1          | 3        | ï     |    |
| 12                                                                               | 7                                                       | B& 1 ka3         | Tersier BA1 - T1       | 32.49                 | 56                | 0.40         | 0.36      | 0.30             | 1.00   | 35                     | 1 11         | 0.203    | 0.000303   | 0.5        | 0.5      | 1     |    |
| 13                                                                               | 8                                                       | BA 1 ka3         | Tersier T1-K1          | 24.05                 | 41                | 0.35         | 0.32      | 0.30             | 1.00   | 35                     | 1.09         | 0.192    | 0.000318   | 0.5        | 0.5      | 1     |    |
| 14                                                                               | 9                                                       | BA 1 ka3         | Muka a3                | 11.86                 | 20                | 0.30         | 0.25      | 0.30             | 1.00   | 35                     | 1.20         | 0.148    | 0.000253   | 0.5        | 0.5      | 1     |    |
| 15                                                                               | 10                                                      | BA 1 ka3         | Kwarter a1             | 8.44                  | 15                | 0.30         | 0.22      | 0.30             | 1.00   | 30                     | 1.36         | 0.131    | 0.000309   | 0.5        | 0.5      | 1     |    |
| 16                                                                               | 11                                                      | BA 1 ka3         | Kwarter a2             | 12.19                 | 21                | 0.30         | 0.26      | 0.30             | 1.00   | 30                     | 1.15         | 0.143    | 0.000312   | 0.5        | 0.5      | 1     |    |
| 17                                                                               | 12<br>13                                                | BA 1 ka3         | Kwarter a3             | 11.86                 | 20                | 0.30         | 0.25      | 0.30             | 1.00   | 30                     | 1.20         | 0.148    | 0.000345   | 0.5        | 0.5      | 1     |    |
| 19                                                                               | 14                                                      | BA 1 ka1         | Tersier BA1 - T1       | 46.22                 | 79                | 0.45         | 0.41      | 0.30             | 1.00   | 35                     | 1.10         | 0.224    | 0.000312   | 0.5        | 0.5      | 1     |    |
| 20                                                                               | 15                                                      | BA 1 ka1         | Tersiet T1- K1         | 32.20                 | 55                | 0.40         | 0.36      | 0.30             | 1.00   | 35                     | 1.11         | 0.202    | 0.000297   | 0.5        | 0.5      | 1     |    |
| 21                                                                               | 16                                                      | BA 1 ka1         | Muka a3                | 16.00                 | 27                | 0.30         | 0.30      | 0.30             | 1.00   | 35                     | 1.00         | 0.152    | 0.000224   | 0.5        | 0.5      | 1     |    |
| 22                                                                               | 17                                                      | BA 1 ka1         | Kwarter a1             | 14.02                 | 24                | 0.30         | 0.30      | 0.30             | 1.00   | 30                     | 1.00         | 0.133    | 0.000234   | 0.5        | 0.5      | 1     |    |
| 23                                                                               | 18                                                      | BA 1 ka1         | Kwarter a2             | 16.20                 | 28                | 0.35         | 0.30      | 0.30             | 1.00   | 30                     | 1.17         | 0.142    | 0.000253   | 0.5        | 0.5      | 1     |    |
| 24<br>25                                                                         | 19<br>20                                                | BA 1 ka1         | Kwarter a3             | 16.00                 | 27                | 0.30         | 0.30      | 0.30             | 1.00   | 30                     | 1.00         | 0.152    | 0.000305   | 0.5        | 0.5      | 1     |    |
| 26                                                                               | 21                                                      | BA 1 ka2         | Muka b1                | 12.67                 | 22                | 0.30         | 0.25      | 0.30             | 1.00   | 35                     | 1.20         | 0.158    | 0.000289   | 0.5        | 1.5      | 1     |    |
| 27                                                                               | 22                                                      | BA 1 ka2         | Kwarter a1             | 13.30                 | 23                | 0.30         | 0.29      | 0.30             | 1.00   | 30                     | 1.03         | 0.133    | 0.000241   | 0.5        | 0.5      | 1     |    |
| 28                                                                               | 23                                                      | BA 1 ka2         | Kwarter b1             | 12.67                 | 22                | 0.30         | 0.27      | 0.30             | 1.00   | 30                     | 1.11         | 0.141    | 0.000291   | 0.5        | 0.5      | 1     |    |
| 29                                                                               | 24                                                      | BA 1 ka2         | Kwarter az             | 13.24                 | 23                | 0.30         | 0.30      | 0.30             | 1.00   | 30                     | 1.00         | 0.126    | 0.000209   | 0.5        | 0.5      | 1     |    |
| 31                                                                               | 20                                                      | BA 2ka           | Tereier BA 2 K1        | 23.81                 | 41                | 0.35         | 0.35      | 0.30             | 1.00   | 35                     | 1.00         | 0.166    | 0.000218   | 0.5        | 0.5      | 1     |    |
| 32                                                                               | 20                                                      | BA 2 ka          | Muka a2                | 14.51                 | 25                | 0.33         | 0.33      | 0.30             | 1.00   | 35                     | 1.00         | 0.160    | 0.000210   | 0.5        | 0.5      | 1     |    |
| 33                                                                               | 28                                                      | BA 2 ka          | Kwarter a2             | 14.51                 | 25                | 0.30         | 0.29      | 0.30             | 1.00   | 30                     | 1.03         | 0.145    | 0.000287   | 0.5        | 0.5      | 1     |    |
| 34                                                                               | 29                                                      | BA 2 ka          | Kwarter a1             | 9.30                  | 16                | 0.30         | 0.24      | 0.30             | 1.00   | 30                     | 1.25         | 0.123    | 0.000249   | 0.5        | 0.5      | 1     |    |
| 35                                                                               | 30                                                      |                  |                        |                       |                   |              |           |                  |        |                        |              |          |            |            |          |       |    |
| 36                                                                               | 31                                                      | BA 2 ki          | Muka a2                | 13.05                 | 22                | 0.30         | 0.26      | 0.30             | 1.00   | 35                     | 1.15         | 0.153    | 0.000263   | 0.5        | 0.5      | 1     |    |
| 37                                                                               | 32                                                      | BA 2 ki          | Kwarter a1             | 8.66                  | 15                | 0.30         | 0.23      | 0.30             | 1.00   | 30                     | 1.30         | 0.123    | 0.000260   | 0.5        | 0.5      | 1     |    |
| 38                                                                               | 33                                                      | BA 2 ki          | Kwarter a2             | 13.05                 | 22                | 0.30         | 0.28      | 0.30             | 1.00   | 30                     | 1.07         | 0.138    | 0.000267   | 0.5        | 0.5      | 1     | -  |
| IN ← → N // T1-BA1ka3 // K1-BA1ka2 // K1-BA2ka // K1-BA2ki // BBA1 // BBA2 \dim/ |                                                         |                  |                        |                       |                   |              |           |                  |        |                        |              |          |            |            |          |       |    |
| Dra                                                                              | Draw - 🔓 AgloShapes - 🔨 🔪 🗆 〇 🔄 🐗 🕼 🖉 🖉 - 🚣 - 三 🚍 🚍 🍘 - |                  |                        |                       |                   |              |           |                  |        |                        |              |          |            |            |          |       |    |
| Rea                                                                              | dy                                                      |                  |                        |                       |                   |              |           |                  |        |                        |              |          |            |            | NUM      |       |    |
| 1                                                                                | sta                                                     | art              | 🙆 🧔 🔌 🔭 🎑 Long&        |                       | Mi Mi             | crosoft Exce | l - B 🛛 l | MANUAL           | PROGRA | a Auto                 | CAD 2002 - [ | 🗉        | AutoCAD Te |            | 0        | 11:28 | PM |

Selanjutnya Simpan data dalam format .prn ke direktori \data \ Long&Cross.

Running data desain

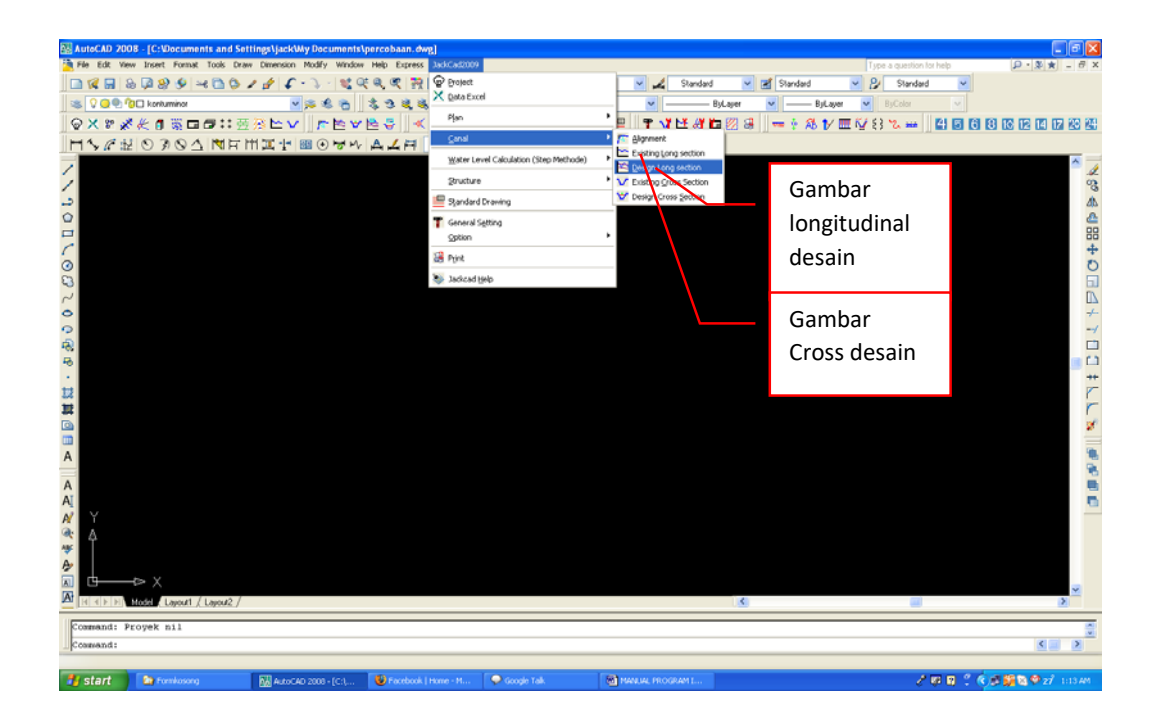

Gambar desain meliputi potongan memanjang dan potongan melintang.

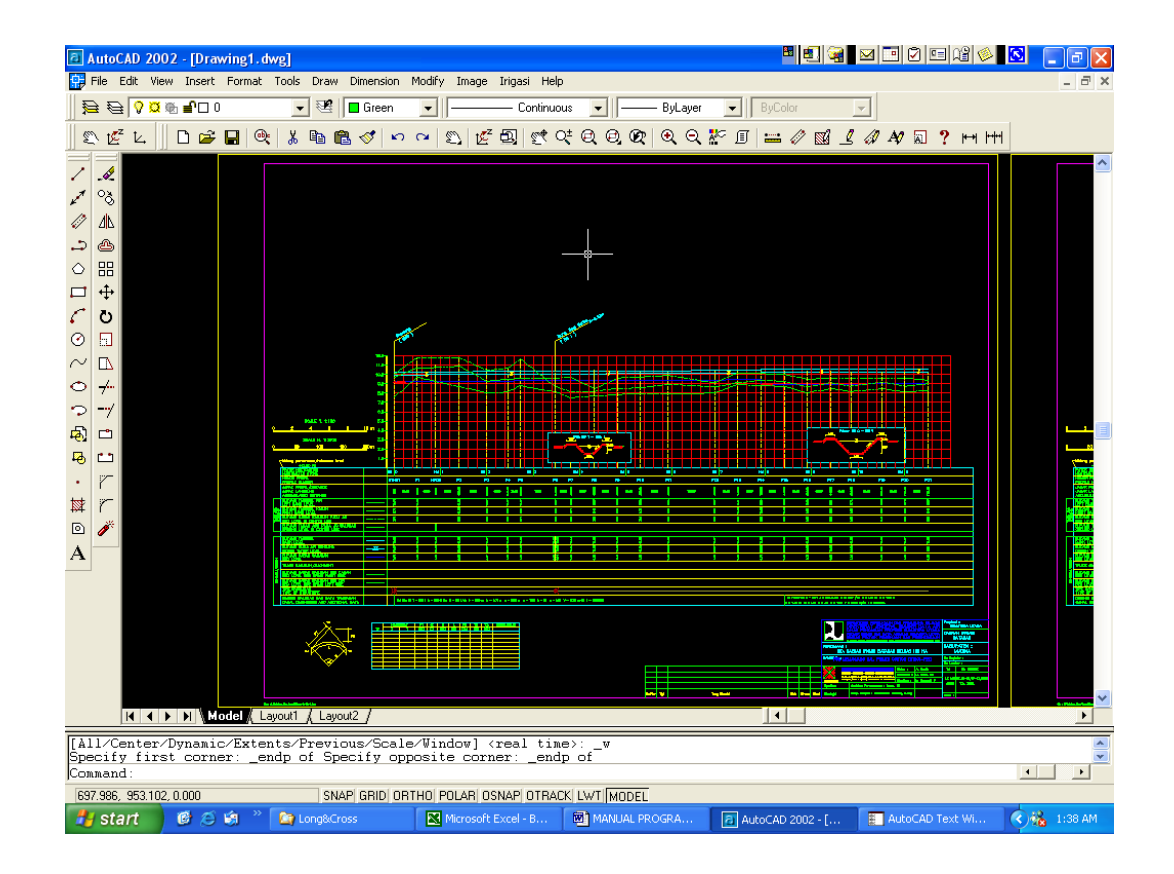

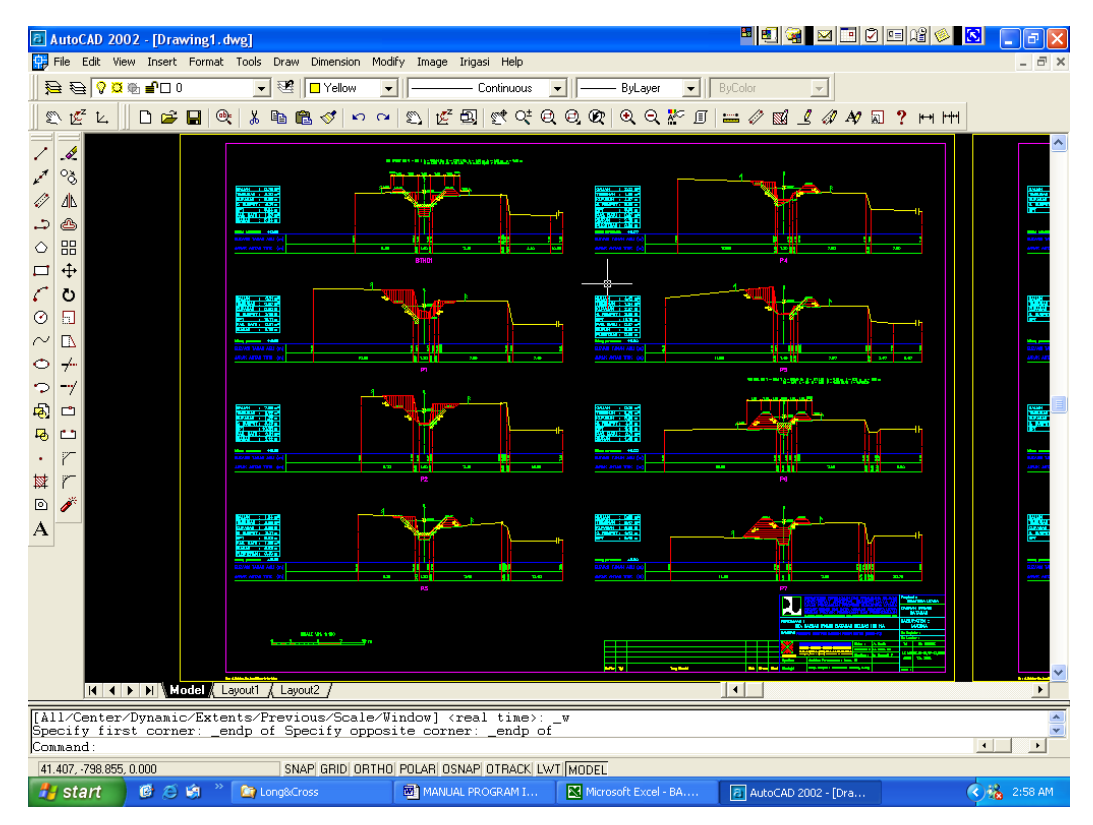

#### 3. PENGGAMBARAN BANGUNAN SADAP DAN BOX

Untuk penggambaran bangunan sadap harus diketahui hal-hal sebagai berikut :

- Dimensi saluran
- Dimensi pintu
- Dimensi gorong-gorong (jika ada)
- Dimensi bangunan terjun (jika ada)
- Elevasi tanah asli

Untuk penggambaran bangunan box harus diketahui hal-hal sebagai berikut :

- Dimensi saluran
- Dimensi box
- Elevasi ambang

#### Input data

Data bangunan sadap

| 1         Nom         0         0         0         0         0         0         0         0         0         0         0         0         0         0         0         0         0         0         0         0         0         0         0         0         0         0         0         0         0         0         0         0         0         0         0         0         0         0         0         0         0         0         0         0         0         0         0         0         0         0         0         0         0         0         0         0         0         0         0         0         0         0         0         0         0         0         0         0         0         0         0         0         0         0         0         0         0         0         0         0         0         0         0         0         0         0         0         0         0         0         0         0         0         0         0         0         0         0         0         0         0         0         0         0         0                                                                                                    |         | B                 |                     | 0             | F     | F          | G      | н                   | 1            | d    | K     | 1          | м    | M    | 0      | P    | 0     | В         | c.       |
|----------------------------------------------------------------------------------------------------|---------|-------------------|---------------------|---------------|-------|------------|--------|---------------------|--------------|------|-------|------------|------|------|--------|------|-------|-----------|----------|
| 2         Dirank Ati:<br>Skale Densi:<br>Skale Densi:<br>Sk | 1 Nama  | 1 J               | Demo                |               |       |            |        |                     |              |      | K     |            |      | 14   | 0      |      | 4     |           |          |
| Bit Densit:         Construction         Construction </td <td>2 FL Ta</td> <td>nah Asli</td> <td>10.00</td> <td></td> <td></td> <td></td> <td></td> <td></td> <td></td> <td></td> <td></td> <td></td> <td></td> <td></td> <td></td> <td></td> <td></td> <td></td> <td></td>                                                                                                    | 2 FL Ta | nah Asli          | 10.00               |               |       |            |        |                     |              |      |       |            |      |      |        |      |       |           |          |
| Image: second part of the second part of the se                                                                                                    | 3 Skala | Denah :           | 200                 |               |       |            |        |                     |              |      |       |            |      |      |        |      |       |           |          |
| 5         Norman (no)         Saluran         Saluran         EMA         soduti         A (ba)         (cm)         b         v         vpas         k         nd         ml         ml                                                                                                    | 4 Conc  | rete/Masonru(C/M) | с                   |               |       |            |        |                     |              |      |       |            |      |      |        |      |       |           |          |
| No         No Potcongn         Name         Saltran         EAA         studt         A (ha)         Q(m24)         b         h         v         v           0         1         1         0         1         1         1         2         13         1         1         12         13         14         12         13         14         12         13         14         12         13         14         12         13                                                                                                    | 5       | ,                 | -                   |               |       |            |        |                     |              |      |       |            |      |      |        |      |       |           |          |
| N         No Potengan         Nama         Salaran         EMA         solut         A (ha)         (m3)         b         v         yess         k         md         ml         ml <th< td=""><td>6</td><td></td><td></td><td></td><td></td><td></td><td></td><td></td><td></td><td></td><td></td><td></td><td></td><td></td><td></td><td></td><td></td><td></td><td></td></th<>                                                                                                    | 6       |                   |                     |               |       |            |        |                     |              |      |       |            |      |      |        |      |       |           |          |
| 8         Sambungan         Sambungan         Sambun                                                                                                    | 7 No    | No Potongan       | Nama                | Saluran       | EMA   | sudut      | A (ha) | Q(m3/dt)            | ь            | h    | ~     | WDas       | k    | md   | ml     | n    | v     | -         | Tipe     |
| Beick         Packar (m)         Packar (m) </td <td>8</td> <td>-</td> <td></td> <td>Sambungan</td> <td></td> <td>sudut</td> <td></td> <td></td> <td></td> <td></td> <td></td> <td></td> <td></td> <td></td> <td></td> <td></td> <td></td> <td></td> <td></td>                                                                                                    | 8       | -                 |                     | Sambungan     |       | sudut      |        |                     |              |      |       |            |      |      |        |      |       |           |          |
|                                                                                                    | 9       |                   |                     | Belok         |       | Radius (m) |        |                     |              |      |       |            |      |      |        |      |       |           |          |
| $ \begin{array}{ c c c c c c c c c c c c c c c c c c c$                                                                                                    | 10      |                   |                     | Pintu         |       |            |        | jml                 | bpin         | hpin | bpeir | Lebar pla  | z    | tipe |        |      |       |           |          |
|                                                                                                    | 11      |                   |                     | Terjun Tegak  |       |            | yd     | L1                  | Ĺ2           | L3   | L4    |            | et 1 | t2   | t3     | z    |       |           |          |
| 1         1         Subscription         Consp2         1         Consp2         1         Consp2         Consp2                                                                                                    | 12      |                   |                     | Terjun Miring |       | Т          | a      | L1                  | L2           | L3   | L4    | L5         | t1   | t2   |        | z    |       |           |          |
| 14         Imbang Leby         Ambang Leby         Impa         pic         bit         bit         bit $max$ $max$ <t< th=""><th>13</th><th></th><th></th><th>Gorong2</th><th></th><th></th><th></th><th>kotak(K<br/>)/bulatí</th><th>b</th><th>MB</th><th></th><th>L</th><th>z</th><th>m</th><th>bjalan</th><th></th><th></th><th></th><th></th></t<>                                                                                                    | 13      |                   |                     | Gorong2       |       |            |        | kotak(K<br>)/bulatí | b            | MB   |       | L          | z    | m    | bjalan |      |       |           |          |
| 15         Pompa         Pompa         Pompa         Pompa         Pom         Pom                                                                                                    | 14      |                   |                     | Ambang Lebar  |       |            | р      | L                   | Ь            | hl   |       |            | z    |      |        |      |       |           |          |
|                                                                                                    | 15      |                   |                     | Pompa         |       |            |        | jml                 | bpin         | hpin | bpeir | Lebar plat | z    | tipe |        |      |       |           |          |
| $ \begin{array}{ c c c c c c c c c c c c c c c c c c c$                                                                                                    | 16      |                   |                     |               |       |            |        |                     |              |      |       |            |      |      |        |      |       |           |          |
| $ \begin{array}{ c c c c c c c c c c c c c c c c c c c$                                                                                                    | 17      |                   |                     |               |       |            |        |                     |              |      |       |            |      |      |        |      |       |           | (        |
| $ \begin{array}{ c c c c c c c c c c c c c c c c c c c$                                                                                                    | 18      |                   |                     |               |       |            |        |                     |              |      |       |            |      |      |        |      |       |           |          |
| $ \begin{array}{c c c c c c c c c c c c c c c c c c c $                                                                                                    | 19      |                   |                     |               |       |            |        |                     |              |      |       |            |      |      |        |      |       |           |          |
| $ \begin{array}{c c c c c c c c c c c c c c c c c c c $                                                                                                    | 20      |                   |                     |               |       |            |        |                     |              |      |       |            |      |      |        |      |       |           |          |
| 22         1         Salvan         100         100         1500         100         1500         0.00         2.0         0.00         3.0         3.0         3.0         100         0.00           24         1         1         Salvan         100         0         000         1500         0.00         2.00         0.80         0.80         3.5         1.0         1.0         5.00         0.281           25         1         2         Salvan         Salvan         0         1000         15.00         0.201         0.80         0.80         0.80         0.80         0.80         0.00         1.00         5.00         0.281           26         1         2         Salvan         Salvan         0         1000         15.00         0.201         0.00         5.00         0.00         1.0         5.00         0.281           26         1         Salvan         Salvan         0         0.000         15.00         0.00         5.00         0.00         0.00         0.00         0.00         0.00         0.00         0.00         0.00         0.00         0.00         0.00         0.00         0.00         0.00         0.00         0.                                                                                                    | 21      |                   |                     |               |       |            |        |                     |              |      |       |            |      |      |        |      |       |           |          |
| $ \begin{array}{ c c c c c c c c c c c c c c c c c c c$                                                                                                    | 22      |                   |                     |               |       |            |        |                     |              |      |       |            |      |      |        |      |       |           |          |
| $ \begin{array}{ c c c c c c c c c c c c c c c c c c c$                                                                                                    | 23      |                   |                     |               |       |            |        |                     |              |      |       |            |      |      |        |      |       |           |          |
| $ \begin{array}{c c c c c c c c c c c c c c c c c c c $                                                                                                    | 24      | 1                 | Sal satu            | Saluran       | 11.00 | 0          | 1000   | 15.00               | 10.00        | 2.00 | 0.80  | 0.80       | 35   | 1.0  | 1.0    | 5.00 | 0.281 | 0.000228  |          |
|                                                                                                    | 25      | 1 2               | Sal satu            | Saluran       |       | 0          | 1000   | 15.00               | 10.00        | 2.00 | 0.80  | 0.80       | 35   | 1.0  | 1.0    | 5.00 | 0.281 | 0.000228  | 1        |
| $ \begin{array}{c c c c c c c c c c c c c c c c c c c $                                                                                                    | 26      | 1 3               | Sal satu            | Sambungan     |       | 45         |        |                     |              |      |       |            |      |      |        |      |       |           |          |
| $ \begin{array}{ c c c c c c c c c c c c c c c c c c c$                                                                                                    | 27      | 1 4               | Sal satu            | Saluran       |       | 0          | 1000   | 15.00               | 10.00        | 2.00 | 0.80  | 0.80       | 35   | 0.0  | 1.0    | 5.00 | 0.281 | 0.000228  |          |
| (23)         (23)         (23)         (23)         (24)         (24)         (24)         (24)         (24)         (24)         (24)         (25)         (25)         (25)         (25)         (25)         (25)         (25)         (25)         (25)         (25)         (25)         (25)         (25)         (25)         (25)         (25)         (25)         (25)         (25)         (25)         (25)         (25)         (25)         (25)         (25)         (25)         (25)         (25)         (25)         (25)         (25)         (25)         (25)         (25)         (25)         (25)         (25)         (25)         (25)         (25)         (25)         (25)         (25)         (25)         (25)         (25)         (25)         (25)         (25)         (25)         (25)         (25)         (25)         (25)         (25)         (25)         (25)         (25)         (25)         (25)         (25)         (25)         (25)         (25)         (25)         (25)         (25)         (25)         (25)         (25)         (25)         (25)         (25)         (25)         (25)         (25)         (25)         (25)         (25)         (25)         (25) <th< td=""><td>28</td><td>1 5</td><td>Sal satu</td><td>Pompa</td><td></td><td></td><td></td><td>3</td><td>1.50</td><td>2.00</td><td>1.00</td><td>5.00</td><td>0.50</td><td></td><td></td><td>2.00</td><td></td><td></td><td>ĺ .</td></th<>                                                                                                    | 28      | 1 5               | Sal satu            | Pompa         |       |            |        | 3                   | 1.50         | 2.00 | 1.00  | 5.00       | 0.50 |      |        | 2.00 |       |           | ĺ .      |
| $ \begin{array}{c c c c c c c c c c c c c c c c c c c $                                                                                                    | 29      | 1 6               | Sal satu            | Saluran       | 10.00 | 0          | 1000   | 15.00               | 10.00        | 2.00 | 0.80  | 0.80       | 35   | 0.0  | 1.0    | 5.00 | 0.281 | 0.000228  |          |
| at         at         at<         at<         at<         at<         at<         at<         at<         at<                                                                                                    | 30      | 2                 | Salidua             | Saturan       | 13.00 | 90         | 1000   | 15.00               | 5.00         | 1.50 | 0.80  | 0.80       | 35   | 0.0  | 1.0    | 3.33 | 0.281 | 0.000228  |          |
| 32         2         9 Saidula         Saidula                                                                                                    | 31      | 4                 | Sardua              | Pintu         |       |            |        | 2                   | 1.0          | 1.50 | 1.00  | 1.00       | 0.20 |      |        |      |       |           |          |
| 33         2         10         28/04         Conforging         10         2000         150         150         0.00         0.00         0.00         150         0.00         0.00         0.00         150         0.00         0.00         0.00         150         0.00         0.00         0.00         150         0.00         0.00         0.00         0.00         150         0.00         0.00         0.00         0.00         0.00         0.00         0.00         0.00         0.00         0.00         0.00         0.00         0.00         0.00         0.00         0.00         0.00         0.00         0.00         0.00         0.00         0.00         0.00         0.00         0.00         0.00         0.00         0.00         0.00         0.00         0.00         0.00         0.00         0.00         0.00         0.00         0.00         0.00         0.00         0.00         0.00         0.00         0.00         0.00         0.00         0.00         0.00         0.00         0.00         0.00         0.00         0.00         0.00         0.00         0.00         0.00         0.00         0.00         0.00         0.00         0.00         0.00         0.00 <td>32</td> <td>2</td> <td>Salidua</td> <td>Saluran</td> <td></td> <td>90</td> <td>1000</td> <td>15.00</td> <td>5.00</td> <td>1.50</td> <td>0.80</td> <td>0.80</td> <td>35</td> <td>0.0</td> <td>1.0</td> <td>3.33</td> <td>0.281</td> <td>0.000228</td> <td></td>                                                                                                    | 32      | 2                 | Salidua             | Saluran       |       | 90         | 1000   | 15.00               | 5.00         | 1.50 | 0.80  | 0.80       | 35   | 0.0  | 1.0    | 3.33 | 0.281 | 0.000228  |          |
| Annotation         South and South and South                                                                                                    | 33      | 2 10              | Sardua              | Gorong2       |       |            | 1000   | K                   | 2.0          | 1.50 | 0.30  | 4.00       | 0.05 | 0.00 | 3      |      | 0.000 | 0.000000  |          |
| 30         a         Lic ballola         Salticorgan         90         100         1500         1500         1500         1500         1500         1500         1500         1500         1500         1500         1500         1500         1500         1500         1500         1500         1500         1500         1500         1500         1500         1500         1500         1500         1500         1500         1500         1500         1500         1500         1500         1500         1500         1500         1500         1500         1500         1500         1500         1500         1500         1500         1500         1500         1500         1500         1500         1500         1500         1500         1500         1500         1500         1500         1500         1500         1500         1500         1500         1500         1500         1500         1500         1500         1500         1500         1500         1500         1500         1500         1500         1500         1500         1500         1500         1500         1500         1500         1500         1500         1500         1500         1500         1500         1500         1500                                                                                                    | 34      |                   | SardUa<br>Colidua   | Saidran       |       | 90         | 1000   | 10.00               | 5.00         | 1.50 | 0.80  | 0.80       | 35   | 0.0  | 1.0    | 3.33 | 0.281 | 0.000228  |          |
| col         a         box product         Saturant         Sou         prove         (1.00         (3.00         (3.00         (3.00         (3.00         (3.00         (3.00         (3.00         (3.00         (3.00         (3.00         (3.00         (3.00         (3.00         (3.00         (3.00         (3.00         (3.00         (3.00         (3.00         (3.00         (3.00         (3.00         (3.00         (3.00         (3.00         (3.00         (3.00         (3.00         (3.00         (3.00         (3.00         (3.00         (3.00         (3.00         (3.00         (3.00         (3.00         (3.00         (3.00         (3.00         (3.00         (3.00         (3.00         (3.00         (3.00         (3.00         (3.00         (3.00         (3.00         (3.00         (3.00         (3.00         (3.00         (3.00         (3.00         (3.00         (3.00         (3.00         (3.00         (3.00         (3.00         (3.00         (3.00         (3.00         (3.00         (3.00         (3.00         (3.00         (3.00         (3.00         (3.00         (3.00         (3.00         (3.00         (3.00         (3.00         (3.00         (3.00         (3.00         (3.00         (3.00 <t< td=""><td>20</td><td>2 12</td><td>Salidua</td><td>Sambungan</td><td></td><td>40</td><td>1000</td><td>15.00</td><td>E 00</td><td>150</td><td>0.00</td><td>0.00</td><td>25</td><td>10</td><td>10</td><td>2.22</td><td>0.201</td><td>0.0000000</td><td></td></t<>                                                                                                    | 20      | 2 12              | Salidua             | Sambungan     |       | 40         | 1000   | 15.00               | E 00         | 150  | 0.00  | 0.00       | 25   | 10   | 10     | 2.22 | 0.201 | 0.0000000 |          |
| 0:         -         1         2         000         5.00         5.00         5.00         5.00         5.00         5.00         5.00         5.00         5.00         5.00         5.00         5.00         5.00         5.00         5.00         5.00         5.00         5.00         5.00         5.00         5.00         5.00         5.00         5.00         5.00         5.00         5.00         5.00         5.00         5.00         5.00         5.00         5.00         5.00         5.00         5.00         5.00         5.00         5.00         5.00         5.00         5.00         5.00         5.00         5.00         5.00         5.00         5.00         5.00         5.00         5.00         5.00         5.00         5.00         5.00         5.00         5.00         5.00         5.00         5.00         5.00         5.00         5.00         5.00         5.00         5.00         5.00         5.00         5.00         5.00         5.00         5.00         5.00         5.00         5.00         5.00         5.00         5.00         5.00         5.00         5.00         5.00         5.00         5.00         5.00         5.00         5.00         5.00                                                                                                    | 30      | 4 1               | Calidua             | Caluran       |       | 30         | 1000   | 15.00               | 5.00<br>E.00 | 1.00 | 0.80  | 0.80       | 30   | 1.0  | 1.0    | 3.33 | 0.281 | 0.000228  |          |
| 30         3         10         1000         1000         2500         100         0.000         3.5         0.00         100         L6/         L2/81           40         3         17         Satiga         Pompa         340         0000         1500         2500         150         0.00         100         100         100         100         100         100         100         100         100         100         100         100         100         100         100         100         100         100         100         100         100         100         100         100         100         100         100         100         100         100         100         100         100         100         100         100         100         100         100         100         100         100         100         100         100         100         100         100         100         100         100         100         100         100         100         100         100         100         100         100         100         100         100         100         100         100         100         100         100         100         100                                                                                                    | 20      | 2 19              | Califica            | Caluran       | 10.00 | 30         | 1000   | 15.00               | 0.00         | 1.00 | 0.80  | 0.80       | 30   | 1.0  | 10     | 3.33 | 0.281 | 0.000228  |          |
| 3         10         3         10         5         100         500         100         500         100         500         100         500         100         500         100         500         100         500         100         500         100         500         100         500         100         500         100         500         100         500         100         500         100         500         100         500         100         500         100         500         100         500         100         500         100         500         100         500         100         500         100         500         100         500         100         500         100         500         100         500         100         500         500         500         500         500         500         500         500         500         500         500         500         500         500         500         500         500         500         500         500         500         500         500         500         500         500         500         500         500         500         500         500         500         500         500                                                                                                    | 20      | 2 10              | Sal Uga<br>Cal tian | Domos         | 13.00 | 340        | 1000   | 15.00               | 2.50         | 1.50 | 1.00  | 5.00       | 100  | 0.0  | 1 1.0  | 1.67 | 0.281 | 0.000228  | Ĺ        |
| TO 0 11 Oantige Genuen 310 1000 2.50 1.00 0.60 0.60 33 0.0 1.0 167 0.201                                                                                                    | 40      | 2 17              | Caltias             | Caluran       |       | 240        | 1000   | 15.00               | 2.50         | 1.50 | 0.90  | 0.00       | 26   | 00   | 10     | 167  | 0.291 | 0.000220  | i .      |
| THE ALL MULTING CONTRACT IN A CLOUD U.D. U.D. U.D. U.D. U.D. U.D. U.D. U                                                                                                    | 41      | 2 10              | Saltias             | âmbang Lebar  |       | 340        | 1000   | 15.00               | 2.50         | 0.50 | 0.80  | 0.80       | 0.15 | 0.0  | 1.0    | 1.67 | 0.281 | 0.000228  | i '      |
|                                                                                                    |         |                   | Caruya              | Converg Level | 1     |            | (2     |                     | 2.00         | 0.00 | 1     | - /        | 0.10 |      |        |      | 1     |           | <u> </u> |

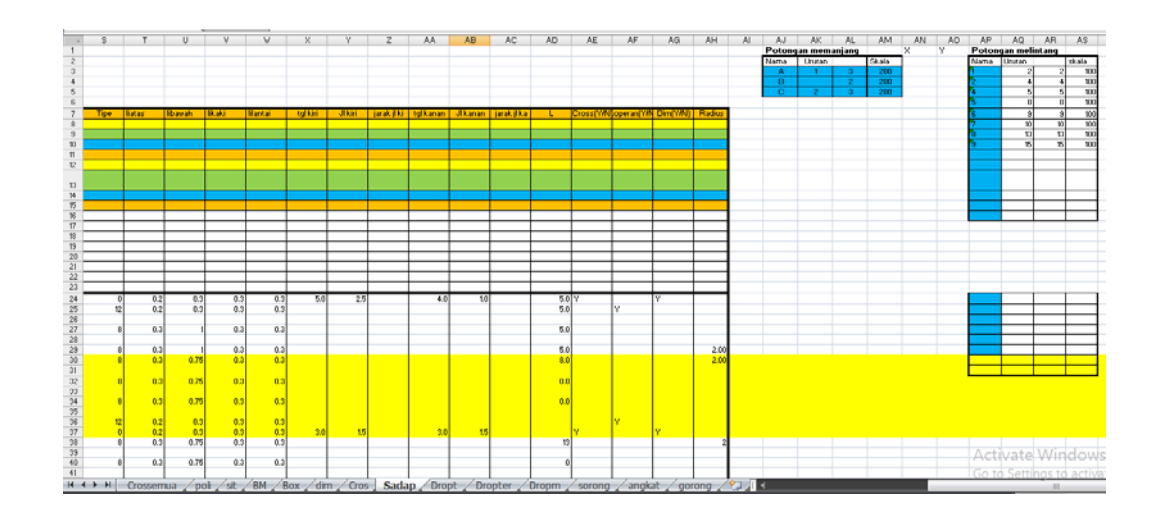

#### Data bangunan box

| <b>X</b> N    | Microsoft Excel - BA.PRN |                       |                |                                  |                           |          |                |                    |              |        |            |                     |         |       |           |          |                     |            |            |              |       |
|---------------|--------------------------|-----------------------|----------------|----------------------------------|---------------------------|----------|----------------|--------------------|--------------|--------|------------|---------------------|---------|-------|-----------|----------|---------------------|------------|------------|--------------|-------|
| 8             | Eile                     | <u>E</u> dit <u>V</u> | jew <u>I</u> n | sert F <u>o</u> rmat             | <u>T</u> ools <u>D</u> at | Windo    | v <u>H</u> elp |                    |              |        |            |                     |         |       |           |          | Тур                 | e a ques   | ion for h  | elp 💌        | - 8 3 |
| D             | i 🖉                      |                       | 8 6            | 🐧 🌮 🐰 (                          | 🖻 🛍 • <                   | 10-      | CH + 📢         | .Σ.                |              | 100    | 80%        | - 0                 | ð 🗸     |       |           |          |                     |            |            |              |       |
| Aria          |                          |                       | • 10           | - BZ                             | II E T                    |          | \$ %           |                    | .00 .        |        |            | 5 - A               |         |       |           |          |                     |            |            |              |       |
| 1114          | -<br>k/18                |                       |                | £                                | <u> </u>                  |          | \$ 70          | 3 .00              | •••          |        | ш.         | <u>.</u> . <b>.</b> | • •     |       |           |          |                     |            |            |              |       |
|               | A                        | В                     | С              | D                                | E                         | F        | G              | н                  | i            | J      | К          | L                   | M       | N     | 0         | Р        | Q                   | R          | S          | T            | U-    |
| 1 8           | BOX :                    | BOKS 1                | r1             |                                  |                           |          |                |                    |              |        |            |                     |         |       |           |          |                     |            |            |              |       |
| 2             | PETAK<br>T.A.            | 9.16 BA 1 ka          | a1<br>3        |                                  |                           | _        |                |                    |              |        |            |                     |         |       |           |          |                     |            |            |              |       |
| 4             | SKALA                    | 50                    | 5              |                                  |                           |          |                |                    |              |        |            |                     |         |       |           |          |                     |            |            |              |       |
| 5             | 7                        | 5 IDUT                | 7              | 20                               | 7                         | 7        | 7              | 7                  | 7            | 7      | 7<br>MENCI | 7                   | 7       | 7     | 10        | 7        | 7<br>papiapo        | 7<br>Johar | 7<br>Jeber | 7<br>Eleveni |       |
| 7             | 1                        | 2                     | CABAN          | SAL                              | M.                        | À A      | Q              | b                  | h            | W      | k          | m                   | n       | V     | 1         | b boks   | panjang<br>pasangar | tgi kiri   | tgi kanar  | Ambang       |       |
| в             |                          |                       |                |                                  | _                         | (ha)     | (l/dt)         | (m)                | (m)          | (m)    |            |                     |         | 0.001 |           | (m)      | (m)                 | (m)        | (m)        | (m)          |       |
| 0             | masuk<br>90              | 90                    | )              | Dua                              | 1                         | 9.5 46.2 | 5 15           | 0.45               | 0.41         | 0.3    | 35         | 1                   | 1.10    | 0.224 | 0.000312  | <u> </u> | 2.5                 | 0.5        | 0.5        | 9.3          |       |
| 1             | 45                       | 45                    | 5              | Tiga                             |                           | 1        | 5 15           | 0.4                | 0.25         | 0.2    | 30         | 1                   | 1.60    | 0.300 | 0.000300  |          | 2                   | 0.4        | 1          | 9.3          |       |
| 2             | 314                      | 314                   | 5              | Tersiet T1-K1                    |                           | 3.9 32   | 2 55           | 0.4                | 0.36         | 0.3    | 35         | 1                   | 1.11    | 0.202 | 0.000297  | 0.45     | 2                   | 0.5        | 0.5        | 9.3          |       |
| 4             | 270                      |                       | )              | Kwarter a1                       |                           | 9.4 14.0 | 2 24           | 0.4                | 0.23         | 0.3    | 30         | 1                   | 1.00    | 0.133 | 0.000234  | 0.2      | 2                   | 0.4        | 0.5        | 9.3          | _     |
| 5             |                          |                       |                |                                  |                           |          |                |                    |              |        |            |                     |         |       |           |          |                     |            |            |              |       |
| 5<br>7        |                          |                       |                |                                  |                           | -        |                |                    |              |        |            |                     |         |       |           |          |                     |            |            |              |       |
| 8             |                          |                       |                |                                  |                           |          |                |                    |              |        |            |                     |         |       |           |          |                     |            |            |              |       |
| 9             |                          |                       |                |                                  |                           | _        |                |                    |              |        |            |                     |         |       |           |          |                     |            |            |              |       |
| :0<br>:1      |                          |                       |                |                                  |                           |          |                |                    |              |        |            |                     |         |       |           |          |                     |            |            |              |       |
| 2             |                          |                       |                |                                  |                           |          |                |                    |              |        |            |                     |         |       |           |          |                     |            |            |              |       |
| 3<br>4        |                          |                       |                |                                  |                           | _        |                |                    |              |        |            |                     |         |       |           |          |                     |            |            |              |       |
| 5             |                          |                       |                |                                  |                           |          |                |                    |              |        |            |                     |         |       |           |          |                     |            |            |              |       |
| 6<br>7        |                          |                       |                |                                  |                           |          |                |                    |              |        |            |                     |         |       |           |          |                     |            |            |              |       |
| 8             |                          |                       |                |                                  |                           |          |                |                    |              |        |            |                     |         |       |           |          |                     |            |            |              |       |
| 9             |                          |                       |                |                                  |                           |          | _              |                    |              |        |            |                     |         |       |           |          |                     |            |            |              |       |
| 1             |                          |                       |                |                                  |                           |          |                |                    |              |        |            |                     |         |       |           |          |                     |            |            |              |       |
| 2             |                          |                       |                |                                  |                           |          |                |                    |              |        |            |                     |         |       |           |          |                     |            |            |              |       |
| 3<br>4        |                          |                       |                |                                  |                           |          |                |                    |              |        |            |                     |         |       |           |          |                     |            |            |              |       |
| 5             |                          |                       |                |                                  |                           |          |                |                    |              |        |            |                     |         |       |           |          |                     |            |            |              |       |
| 6             |                          |                       |                |                                  |                           |          |                |                    |              |        |            |                     |         |       |           |          |                     |            |            |              |       |
| 8             |                          |                       |                |                                  |                           |          |                |                    |              |        |            |                     |         |       |           |          |                     |            |            |              |       |
| 1             | • • •                    | dtB/                  | Alkal /        | Cros-dr T1-                      | BA1ka1 /                  | <1-BA1ka | 1 / К1-Е       | A1ka3              | ( т1-вА      | 1ka3 / | K1-BA1     | .ka2 🔏              | •       |       |           |          |                     |            |            |              | •[    |
| ) <u>r</u> ai | w • 😡                    | Autos                 | 5hapes •       | $\times \times \square \bigcirc$ | ) 🖾 📣                     | ي 😰 🕻    | R 🔌 -          | <u></u> - <u>_</u> | <u>∖</u> - ≡ | = E    | ; 🗖 🕯      | Ø                   |         |       |           |          |                     |            |            |              |       |
| ead           | ly                       |                       |                |                                  |                           |          |                |                    |              |        |            |                     |         |       |           |          |                     |            | N          | М            |       |
| -             | stai                     | t                     | 1              | 🕼 👋 🔯 I                          | Long⨯                     |          | 1 (M)          | ANUAL PI           | ROGRAM       | I      | Micro      | osoft Exc           | el - BA | . 8   | AutoCAD : |          | ra                  |            | (          | 0 18 3       | 22 AM |

Untuk menggambar bangunan sadap adalah dengan perintah :

#### Irigasi $\rightarrow$ Bangunan $\rightarrow$ Sadap

Untuk menggambar potongan memanjang adalah dengan perintah :

Irigasi  $\rightarrow$  Bangunan  $\rightarrow$  Box

#### 4. FORMAT PENGGAMBARAN

#### Setting huruf dan skala

Untuk penggambaran sebelumnya diset terlebih dahulu huruf dan skala gambar sehingga hasil cetakan sesuai dengan standar penggambaran :

Perintah : Skatul

Huruf yang tersedia L40 s/d L500.

#### PENCETAKAN

Untuk pencetakan agar digunakan plot style table pen sebagai berikut :

Hitam A1  $\rightarrow$  untuk mencetak hitam putih ukuran kertas A1

Hitam A3  $\rightarrow$  untuk mencetak hitam putih ukuran kertas A3

Warna A1  $\rightarrow$  untuk mencetak berwarna ukuran kertas A1

Warna A3  $\rightarrow$  untuk mencetak berwarna ukuran kertas A3

Pencetakan juga dapat dilakukan dengan perintah "cetak"

| LongCross Printing          |                     |                         | ×           |
|-----------------------------|---------------------|-------------------------|-------------|
| O <u>P</u> loter<br>Style : | ○ Prin <u>t</u> er  | ۲                       | PD <u>F</u> |
| O Hitam A1<br>Cross Section | ⊖ Hit <u>a</u> m A3 | Wama A1<br>Long Section | 🔾 Wama A3   |
| Skala                       | 50 ~                | Skala                   | 2000 ~      |
| Lembar ke                   |                     | Lembar ke               | 1           |
| Sampai lembar               |                     | Sampai lembar           | 1           |
|                             | OK                  | Cancel                  |             |

• Untuk penggambaran pada program Jackcad, baik bangunan maupun saluran tebal garis diset melalui warna garis sebagai berikut :

# Setting tebal garis menurut warna

|         |     |     |     |     | Tebal | garis |     |     |     |    |
|---------|-----|-----|-----|-----|-------|-------|-----|-----|-----|----|
| Warna   | 0.1 | 0.2 | 0.3 | 0.4 | 0.5   | 0.6   | 0.7 | 0.8 | 0.9 | 1  |
| Hitam   | 1   | 2   | 3   | 4   | 5     | 6     | 7   | 8   | 9   | 10 |
| Merah   | 11  | 12  | 13  | 14  | 15    | 16    | 17  | 18  | 19  | 20 |
| Kuning  | 21  | 22  | 23  | 24  | 25    | 26    | 27  | 28  | 29  | 30 |
| Hijau   | 31  | 32  | 33  | 34  | 35    | 36    | 37  | 38  | 39  | 40 |
| Cyan    | 41  | 42  | 43  | 44  | 45    | 46    | 47  | 48  | 49  | 50 |
| Biru    | 51  | 52  | 53  | 54  | 55    | 56    | 57  | 58  | 59  | 60 |
| Magenta | 61  | 62  | 63  | 64  | 65    | 66    | 67  | 68  | 69  | 70 |
| Hitam   | 71  | 72  | 73  | 74  | 75    | 76    | 77  | 78  | 79  | 80 |
| Coklat  | 81  | 82  | 83  | 84  | 85    | 86    | 87  | 88  | 89  | 90 |